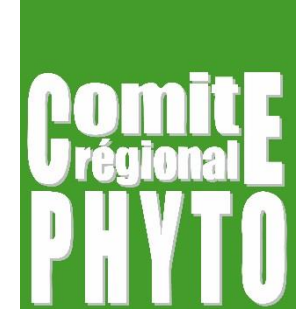

# Phytoweb : mode d'emploi

#### **Comité régional PHYTO**

CORDER asbl Croix du Sud 2, boîte L7.05.03 1348 Louvain-la-Neuve Tél: 010/47 37 54 <u>www.crphyto.be</u> crphyto@uclouvain.be

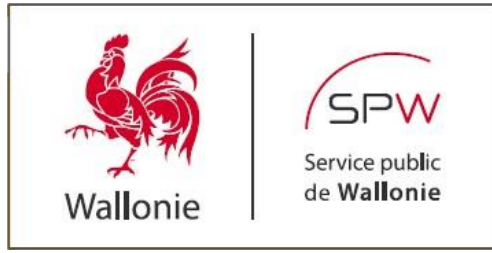

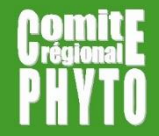

# Table des matières

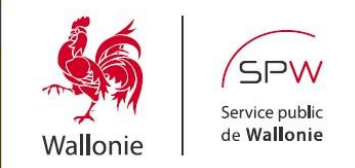

| Les types de recherches                       | 4.  |
|-----------------------------------------------|-----|
| Recherche sur base du produit                 | 5.  |
| Recherche sur base de la substance active     | 12. |
| Recherche sur base du couple culture/ravageur | 22. |
| Un produit est-il encore agréé ?              | 28. |
| Consulter agréations retirées                 | 30. |

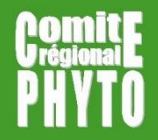

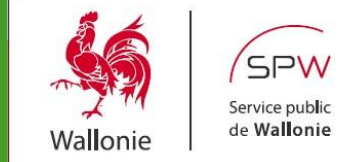

Pour accéder au site :

- <u>www.fytoweb.fgov.be</u>
- www.phytoweb.fgov.be
- <u>www.phytoweb.be</u>

Sélectionner la langue : NL FR DE EN

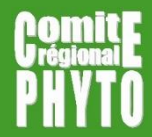

# www.phytoweb.be

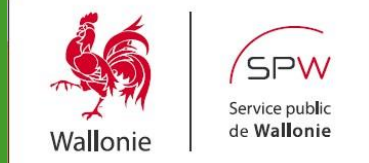

#### Vous êtes sur la page d'accueil

| <b>PHYTOWEB</b><br>Produits Phytopharmaceutiques et Engrais | Reche                                  | rcher                                |
|-------------------------------------------------------------|----------------------------------------|--------------------------------------|
| Accueil Produits phytopharmaceutiques                       | Phytolicence Engrais Plan de réduction | Contact                              |
| Phytoprotection: consulter                                  | Phytoprotection pour                   | Phytoprotection pour les             |
| autorisations                                               | l'industrie                            | utilisateurs                         |
| Consultez les données des produits                          | Informations sur des produits          | Informations sur l'usage des         |
| pharmaceutiques autorisés.                                  | phytopharmaceutiques, la               | produits phytopharmaceutiques        |
| Cherchez sur le nom, le numéro                              | procédure d'autorisation et les        | pour les utilisateurs professionnels |
| d'autorisation, l'usage, l'ennemi                           | exigences de données                   | et jardiniers                        |
| Phytolicence                                                | Engrais                                | Plan de réduction                    |
| Certificat obligatoire pour les                             | Informations sur l'usage et            | Un plan fédéral pour la réduction    |
| utilisateurs professionnels,                                | l'autorisation                         | de l'usage de produits               |
| distributeurs et conseillers de                             | d'engrais, amendements du sol          | phytopharmaceutique et               |
| produits phytopharmaceutiques                               | et boues d'épuration                   | de biocides                          |

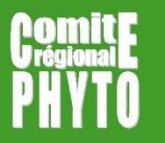

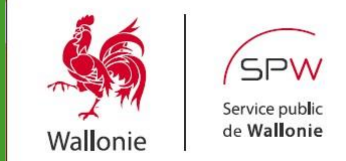

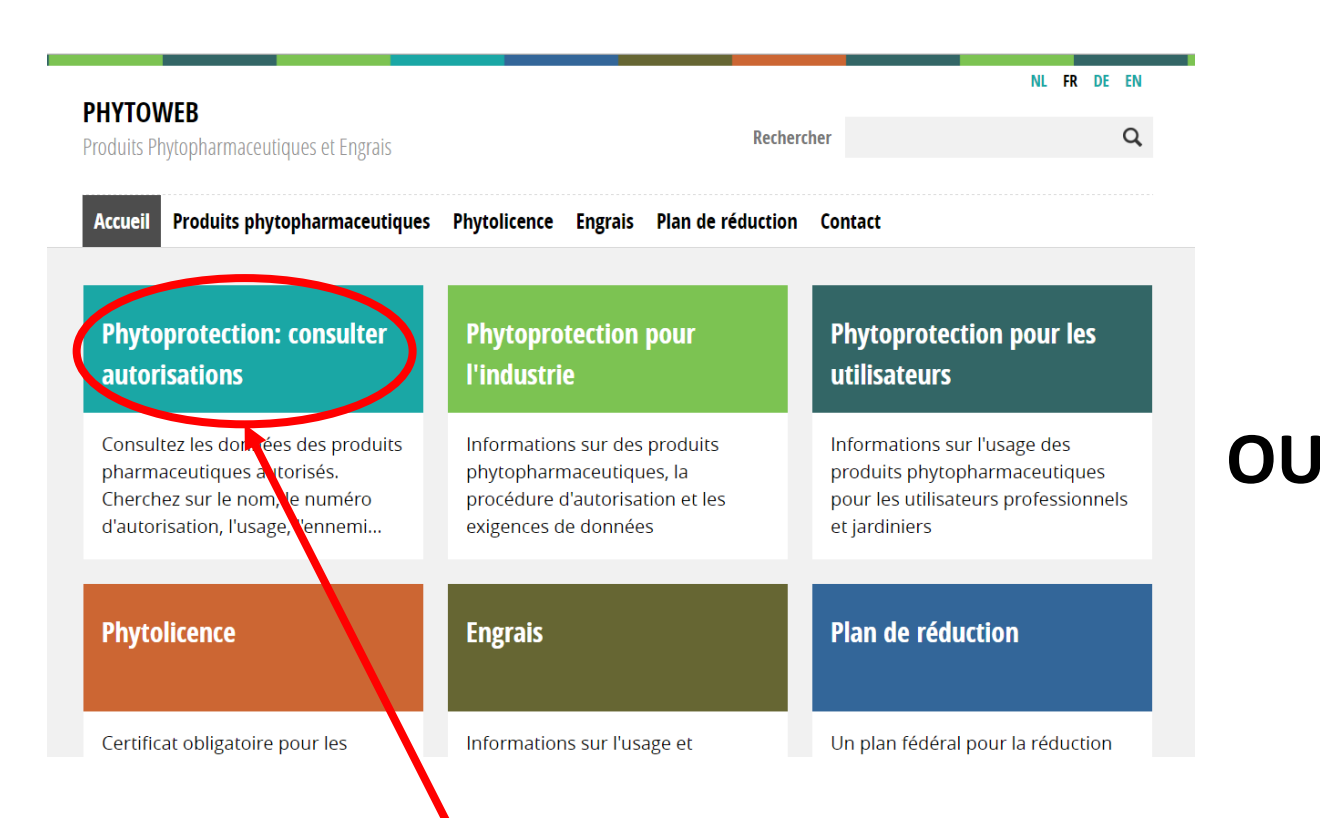

| roduits Ph          | ytopharmaceutiques et Engrais  |                       |                   |              |
|---------------------|--------------------------------|-----------------------|-------------------|--------------|
| Accueil             | Produite pirytopharmaceutiques | Phytolicence Engrais  | Plan de réduction | Contact      |
|                     | Consulter autorisations        |                       |                   |              |
| Phvto               | Procedure diautorisation       | Phytoprotection       | pour              | Phytopro     |
| autor               | Usage                          | l'industrie           |                   | utilisateu   |
|                     | Législation                    |                       |                   |              |
| Consul <sup>-</sup> | Petites cultures               | Informations sur des  | produits          | Information  |
| pharma              | Produits spécifiques           | procédure d'autorisat | ion et les        | pour les uti |
| Cherch<br>d'autor   | Recherche                      | exigences de donnée   | 5                 | et jardinier |

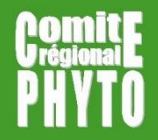

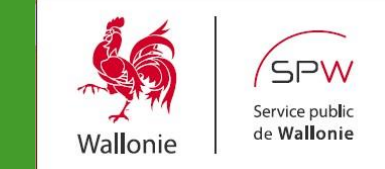

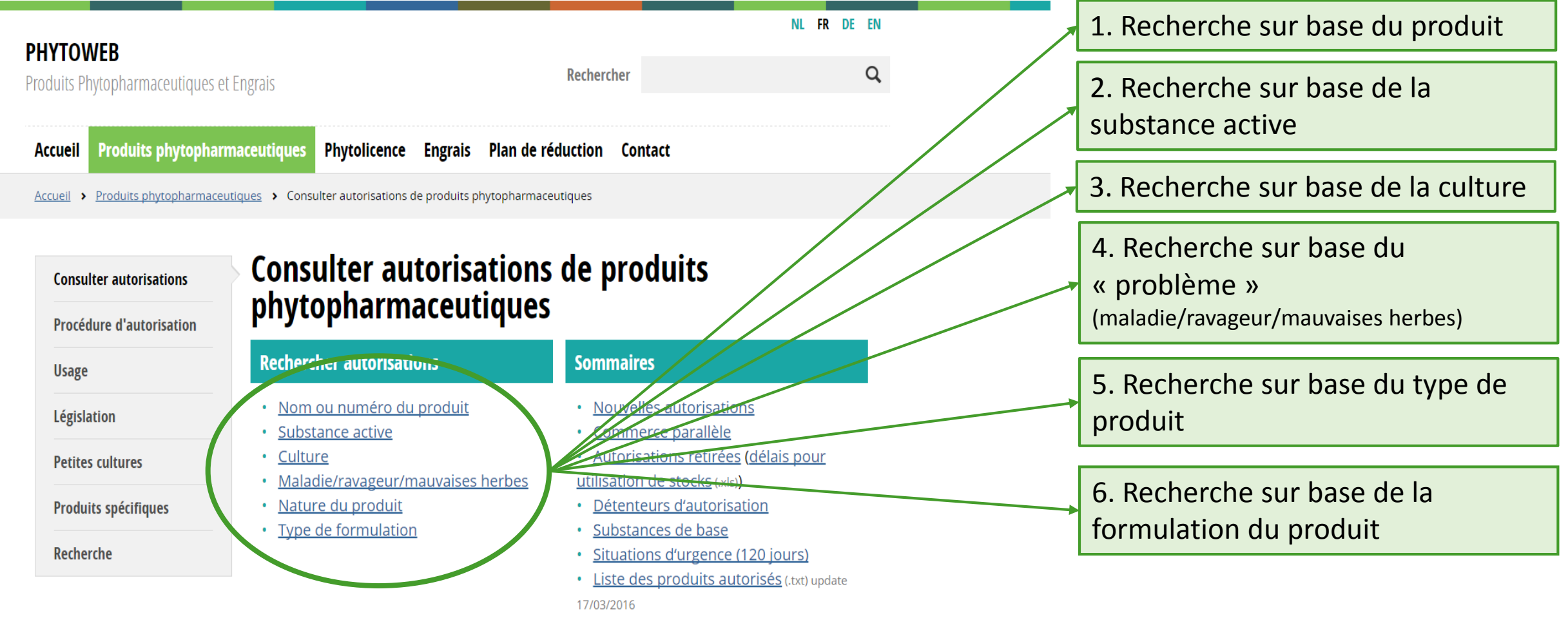

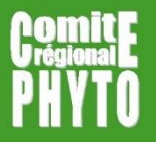

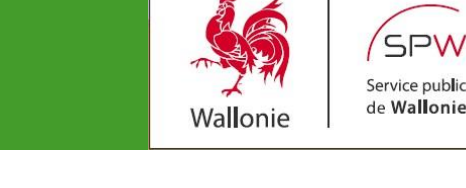

| PHYTOWER                          |                                                                    | NL FR DE EI          | Ν |                                        |
|-----------------------------------|--------------------------------------------------------------------|----------------------|---|----------------------------------------|
| Produits Phytopharmaceutiques et  | t Engrais Recl                                                     | ercher C             | 2 |                                        |
| Accueil Produits phytophar        | maceutiques Phytolicence Engrais Plan de réductio                  | n Contact            |   | 2 Cae da figura.                       |
| Accueil > Produits phytopharmaceu | utiques > Consulter autorisations de produits phytopharmaceutiques |                      |   | z Cas de lígure.                       |
| Consulter autorisations           | Consulter autorisations de                                         | produits             |   | <ul> <li>Vous ne connaissez</li> </ul> |
| Procédure d'autorisation          | phycopharmaccutiques                                               |                      |   | pas l'orthographe                      |
| Usage                             | Retour                                                             |                      |   | exacte du produit                      |
| Législation                       | Chercher sur base du nom ou numéro c                               | u produit commercial |   |                                        |
| Petites cultures                  | Produit commercial                                                 |                      |   | <ul> <li>Vous connaissez</li> </ul>    |
| Produits spécifiques              | Numéro d'autoriantian                                              |                      |   | l'orthographe                          |
| Recherche                         |                                                                    |                      |   | exacte du produit                      |
|                                   | <b>Rechercher autorisations</b>                                    |                      | : |                                        |

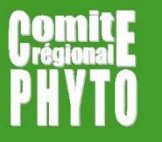

#### Vous ne connaissez pas l'orthographe exacte du produit

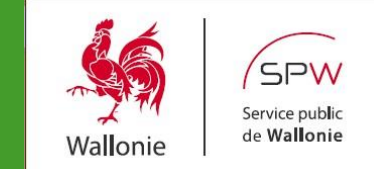

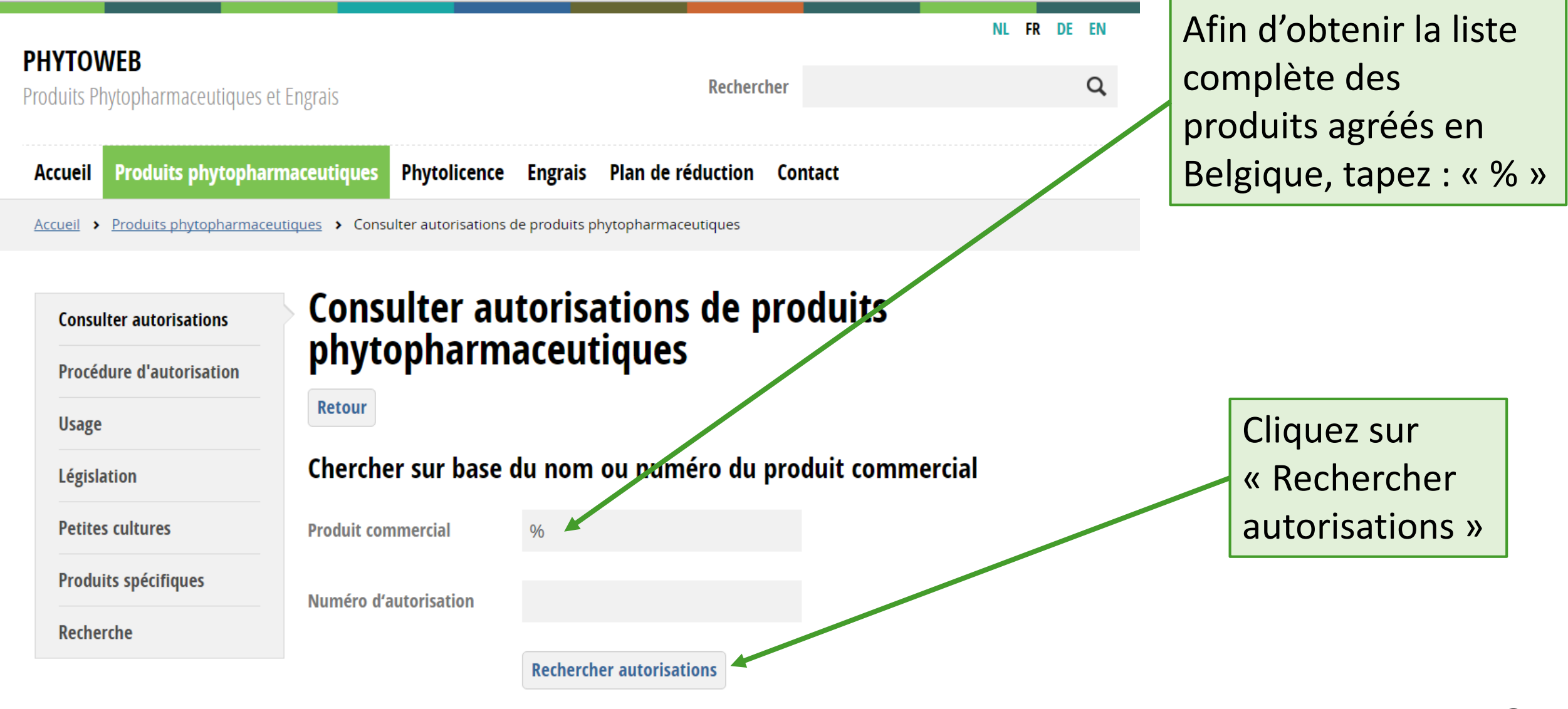

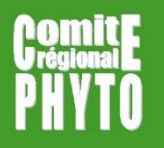

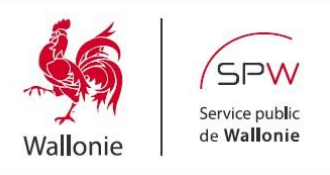

Cliquez sur le nom du produit souhaité pour obtenir l'ensemble des informations relatives à son utilisation

|                                                              |                                            |                                   |                                    | NL FR DE EN                                        |
|--------------------------------------------------------------|--------------------------------------------|-----------------------------------|------------------------------------|----------------------------------------------------|
| <b>'HY IOWEB</b><br>Produits Phytopharmaceutiques et Engrais |                                            |                                   | Rechero                            | ther Q                                             |
| ouuits i                                                     | nytopharmaccutiques                        |                                   |                                    |                                                    |
| Accueil                                                      | Produits phytopha                          | rmaceutiques Phytolicence         | Engrais Plan de réduction          | Contact                                            |
| Accueil >                                                    | <ul> <li>Produits phytopharmace</li> </ul> | eutiques > Consulter autorisation | s de produits phytopharmaceutiques |                                                    |
| Consu                                                        | ulter autorisations                        | Consulter au                      | utorisations de p                  | oroduits                                           |
| Procé                                                        | dure d'autorisation                        | phytophan                         | accunques                          |                                                    |
| Usage                                                        |                                            | Retour                            |                                    |                                                    |
| Législ                                                       | lation                                     | Produit commerci                  | al - <mark>l</mark> iste           |                                                    |
| Petite                                                       | es cultures                                | ABCDEE                            |                                    | <u>PQRSIUVWXY</u>                                  |
| Produ                                                        | uits spécifiques                           | Z                                 |                                    |                                                    |
| Reche                                                        | erche                                      | Produit commercial                | Nun                                | néro d'autorisation / Permis de commerce parallèle |
|                                                              |                                            | AAKO CHLORTOLURON 500 S           | <u>5C</u> 954                      | 9P/B                                               |
|                                                              |                                            | ABION-E                           | 971                                | 4P/B                                               |
|                                                              |                                            | ABRINGO                           | 101.                               | 22P/B                                              |
|                                                              |                                            | ACANTO                            | 932                                | 3P/B                                               |
|                                                              |                                            | ACARAMIK                          | 955                                | 8P/B                                               |
|                                                              |                                            | ACCENT                            | 962                                | 6P/B                                               |
|                                                              |                                            | ACCURATE                          | 955                                | 1P/B                                               |
|                                                              |                                            | ACROBAT EXTRA WG                  | 873                                | 0P/B                                               |
|                                                              |                                            | ACTARA                            | 991                                | 6P/B                                               |
|                                                              |                                            | ACTIROB B                         | 866                                | 5P/B                                               |
|                                                              |                                            | ACTIROSE                          | 896                                | 4G/B                                               |
|                                                              |                                            |                                   | 103                                | 51P/B                                              |
|                                                              |                                            | ADELFO                            | 100.                               |                                                    |

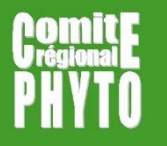

# Liste complète des produits agréés en Belgique

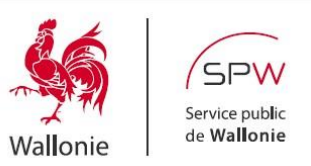

Vous obtenez l'ensemble des informations relatives à son utilisation

| HYTOWEB                         | at Engrais                           | Recherc                          | her                 | NL FK DE          |
|---------------------------------|--------------------------------------|----------------------------------|---------------------|-------------------|
| ouns Phytophannaceutiques (     |                                      |                                  |                     |                   |
| ccueil Produits phytopha        | rmaceutiques Phytolicence            | Engrais Plan de réduction        | Contact             |                   |
| ccueil > Produits phytopharmace | eutiques > Consulter autorisations d | e produits phytopharmaceutiques  |                     |                   |
|                                 | Consulter au                         | torisations de n                 | oroduits            |                   |
| Consulter autorisations         | nhytonharm                           | acentiques                       | nouuns              |                   |
| Procédure d'autorisation        | phycophann                           | accunques                        |                     |                   |
| Usage                           | Retour                               |                                  |                     | Imprimer PD       |
| Législation                     | ACCURATE 📆                           |                                  |                     |                   |
| Petites cultures                | Numéro d'autorisation                | 9551P/B                          |                     |                   |
| Produits spécifiques            | Groupe cible                         | Usage Professionnel              |                     |                   |
|                                 | Détenteur de l'autorisation          | CHEMINOVA AGRO A/S               |                     |                   |
| Recherche                       | Composition                          | 20 % METSULFURON-METHYL          |                     |                   |
|                                 | Type de formulation                  | WG (Granulés à disperser dans    | i'eau)              |                   |
|                                 | Etiquetage                           | Voir acte d'autorisation (annexe | e 2)                |                   |
|                                 | Nature                               | Herbicide                        |                     |                   |
|                                 | Autres mentions                      |                                  |                     |                   |
|                                 | - SP1: Ne pas polluer l'eau          | avec le produit ou son emballag  | e SPe3: Pour protég | er les organismes |

- SP1: Ne pas polluer l'eau avec le produit ou son emballage. - SPe3: Pour protèger les organismes aquatiques, respecter une zone non traitée par rapport aux points d'eau (voir mesures anti-dérive). - SPo: Ne pas pénétrer dans des cultures/surfaces traitées avant que le dépôt de pulvérisation ne soit complètement sec. - La dose agréée est la plus petite dose qui garantit la meilleure efficacité dans la plupart des situations. Elle peut être réduite, sous la responsabilité de l'utilisateur, par exemple dans les situations où le risque de dégâts est faible ou lors de l'utilisation de produits en mélange. La diminution de la dose appliquée n'autorise pas l'augmentation du nombre maximal d'applications, ni la réduction du délai avant récolte. - Le produit n'a pas d'effet inacceptable sur Aphidius rhopalosiphi, Typhlodromus pyri, Chrysoperla carnea, Aleochara bilineata et Poecilus cupreus. - Ne pas ajouter une huile minérale ou un surfactant en raison du risque de dégâts à la culture (diminution du rendement). Compléments à l'étiquetage CLP repris en annexe 2: - Co-formulants à mentionner sur l'étiquette: / - P280: Porter un équipement de protection des yeux. - P501: Éliminer le contenu et le récipient dans un centre de collecte des déchets dangereux ou spéciaux.

Remarque générale

#### Cliquez sur l'icone « PDF » afin d'obtenir l'acte d'agréation du produit

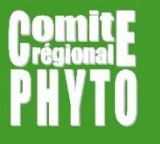

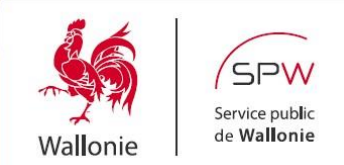

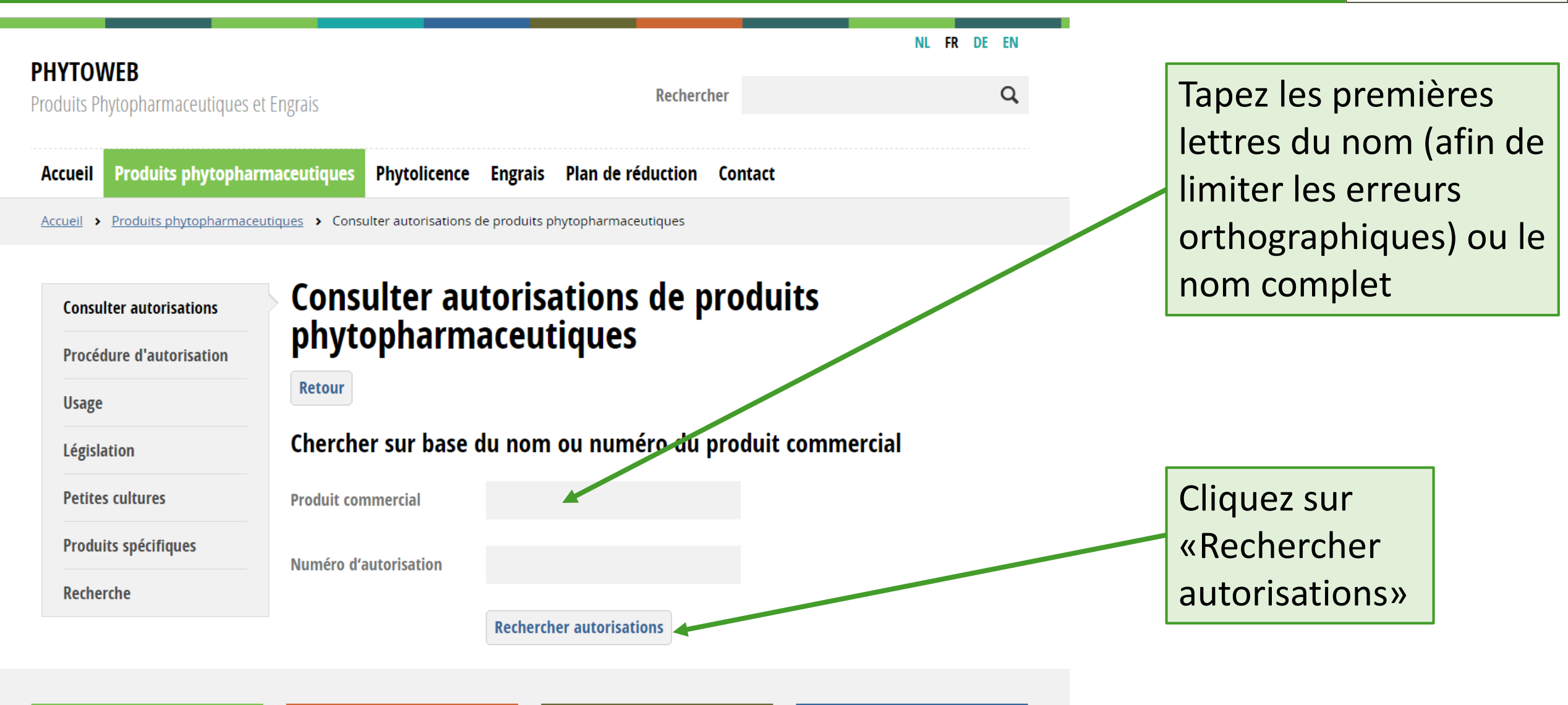

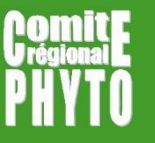

# Vous connaissez l'orthographe exacte du produit

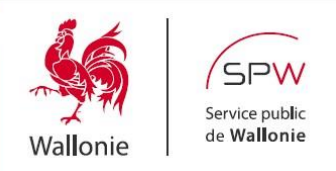

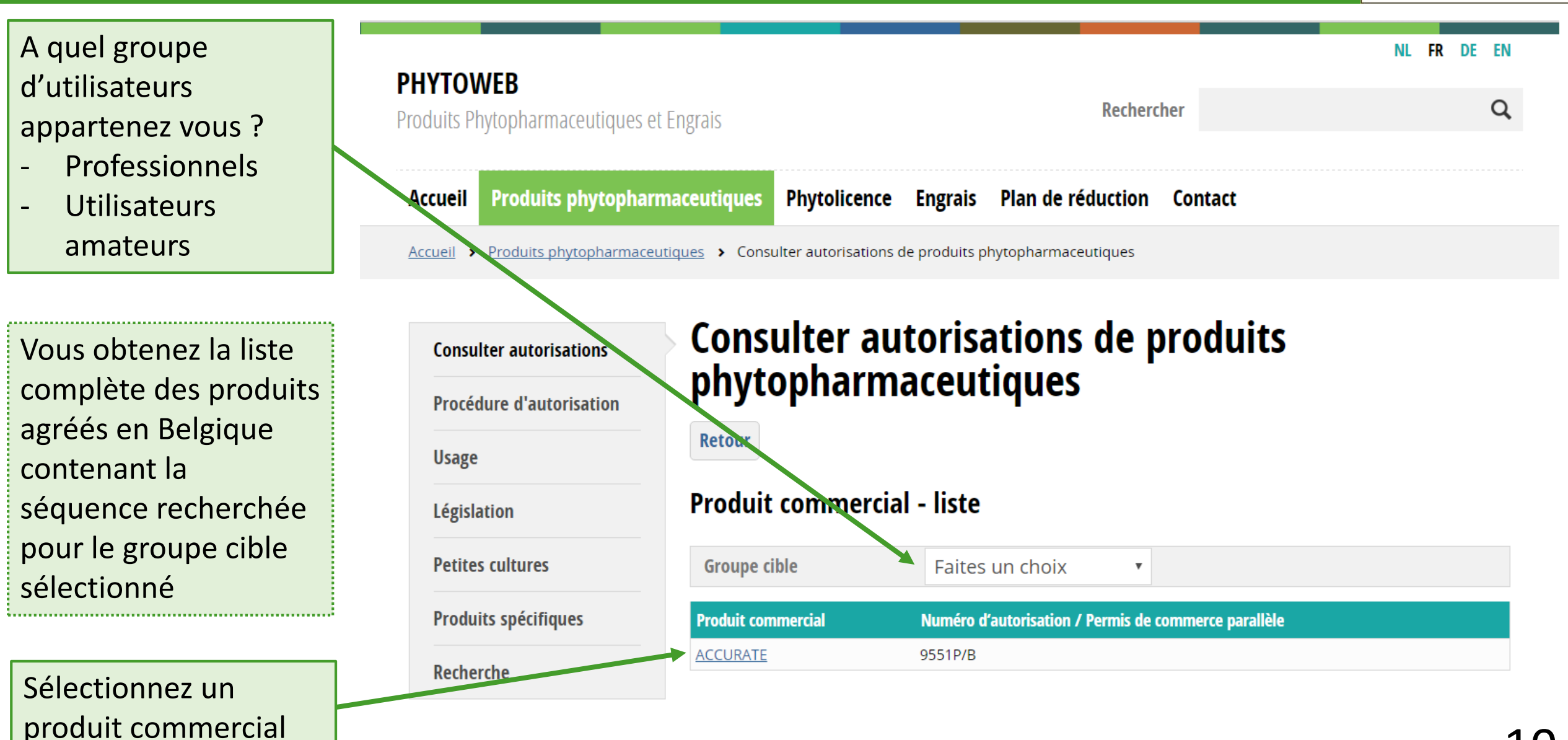

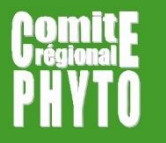

# Vous connaissez l'orthographe exacte du produit

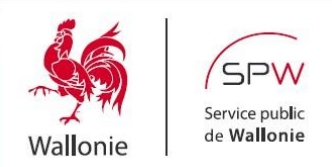

Vous obtenez l'ensemble des informations relatives à son utilisation

| HYTOWEB<br>roduits Phytopharmaceutiques                                          | s et Engrais                                                                                                    | Rechercher                                                                                                    | NL FR DE EN                                                                                                    |       |
|----------------------------------------------------------------------------------|----------------------------------------------------------------------------------------------------|----------------------------------------------------------------------------------------------------|----------------------------------------------------------------------------------------------------|-------|
| Accueil Produits phytophe                                                        | armaceutiques Phytolicence                                                                                                    | Engrais Plan de réduction Contact                                                                                                    |                                                                                                    |       |
| Accueil > Produits phytopharmai Consulter autorisations Procédure d'autorisation | Consulter autorisations of Consulter autorisations of Consulter autorisatio | torisations de produits<br>aceutiques                                                                                                    |                                                                                                    |       |
| Usage                                                                            | Retour                                                                                                    |                                                                                                    | Imprimer PDF                                                                                                    |       |
| Petites cultures                                                                 | ACCURATE 📐                                                                                                    | 9551P/B                                                                                                    |                                                                                                    | Cliq  |
| Produits spécifiques<br>Recherche                                                | Groupe cible<br>Détenteur de l'autorisation                                                                                                    | Usage Professionnel<br>CHEMINOVA AGRO A/S<br>20.% METSU I EURONLMETHYI                                                                                                    |                                                                                                    | « P[  |
|                                                                                  | Type de formulation<br>Etiquetage                                                                                                    | WG (Granulés à disperser dans l'eau)<br>Voir acte d'autorisation (annexe 2)                                                                                                    |                                                                                                    | d'ok  |
|                                                                                  | Nature<br>Autres mentions                                                                                                    | Herbicide                                                                                                    |                                                                                                    | l'act |
|                                                                                  | - SP1: Ne pas polluer l'eau<br>aquatiques, respecter un<br>SPo: Ne pas pénétrer dan<br>complètement sec - La d                                                                                                    | i avec le produit ou son emballage SPe3: Pour prot<br>e zone non traitée par rapport aux points d'eau (voir<br>s des cultures/surfaces traitées avant que le dépôt d<br>see agréée est la plus petite dose qui garantit la meil                                                                                                    | téger les organismes<br>• mesures anti-dérive)<br>de pulvérisation ne soit<br>illeure efficacité dans la                                                                                                    | pro   |
|                                                                                  | completement sec La di<br>plupart des situations. Ell<br>les situations où le risque<br>diminution de la dose ap<br>la réduction du délai avar<br>Typhlodromus pyri, Chrys<br>huile minérale ou un surf<br>rendement). Complémen<br>l'étiquette: / - P280: Porte<br>récipient dans un centre d                                                                                                    | se agrece est la plus pette dose qui garatiti la mei<br>e peut être réduite, sous la responsabilité de l'utilisa<br>de dégâts est faible ou lors de l'utilisation de produi<br>oliquée n'autorise pas l'augmentation du nombre ma<br>et récolte Le produit n'a pas d'effet inacceptable su<br>ioperla carnea, Aleochara bilineata et Poecilus cupre<br>actant en raison du risque de dégâts à la culture (dir<br>ts à l'étiquetage CLP repris en annexe 2: - Co-formula<br>r un équipement de protection des yeux P501: Élin<br>de collecte des déchets dangereux ou spéciaux. | teure efficacite dans la<br>teur, par exemple dans<br>its en mélange. La<br>aximal d'applications, ni<br>ir Aphidius rhopalosiphi,<br>:us Ne pas ajouter une<br>minution du<br>ants à mentionner sur<br>miner le contenu et le |       |
|                                                                                  | 0                                                                                                    | ·                                                                                                    |                                                                                                    |       |

#### Cliquez sur l'icone « PDF » afin d'obtenir l'acte d'agréation du produit

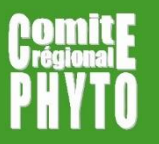

# Recherche sur base de la substance active

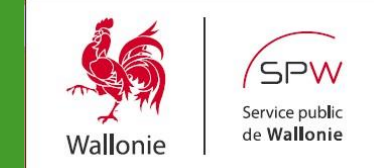

| <b>PHYTOWEB</b><br>Produits Phytopharmaceutiques et | Engrais <b>Rechercher</b>                                         | NL FR DE EN |
|-----------------------------------------------------|-------------------------------------------------------------------|-------------|
| Accueil Produits phytopharm                         | naceutiques Phytolicence Engrais Plan de réduction Contact        |             |
| Accueil > Produits phytopharmaceu                   | tiques > Consulter autorisations de produits phytopharmaceutiques |             |
| Consulter autorisations                             | Consulter autorisations de produits phytopharmaceutiques          |             |
|                                                     | Chercher sur la substance active                                  |             |
| Législation                                         | Retour Recommencer                                                |             |
| Petites cultures                                    | la substance active Rechercher                                    |             |
| Produits spécifiques                                | la substance active substance(s) active(s) choisie(s)             |             |
| Recherche                                           |                                                                   |             |
|                                                     | la culture Rechercher                                             |             |
|                                                     | la culture   Nom Latin  culture(s) choisie(s)                     |             |
|                                                     |                                                                   |             |

Rechercher autorisations

#### 2 Cas de figure:

- Vous ne connaissez
   pas l'orthographe
   exacte de la
   substance active
- Vous connaissez
   l'orthographe
   exacte de la
   substance active

#### Vous ne connaissez pas l'orthographe exacte De la substance active

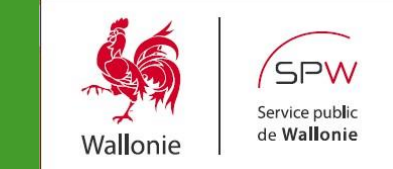

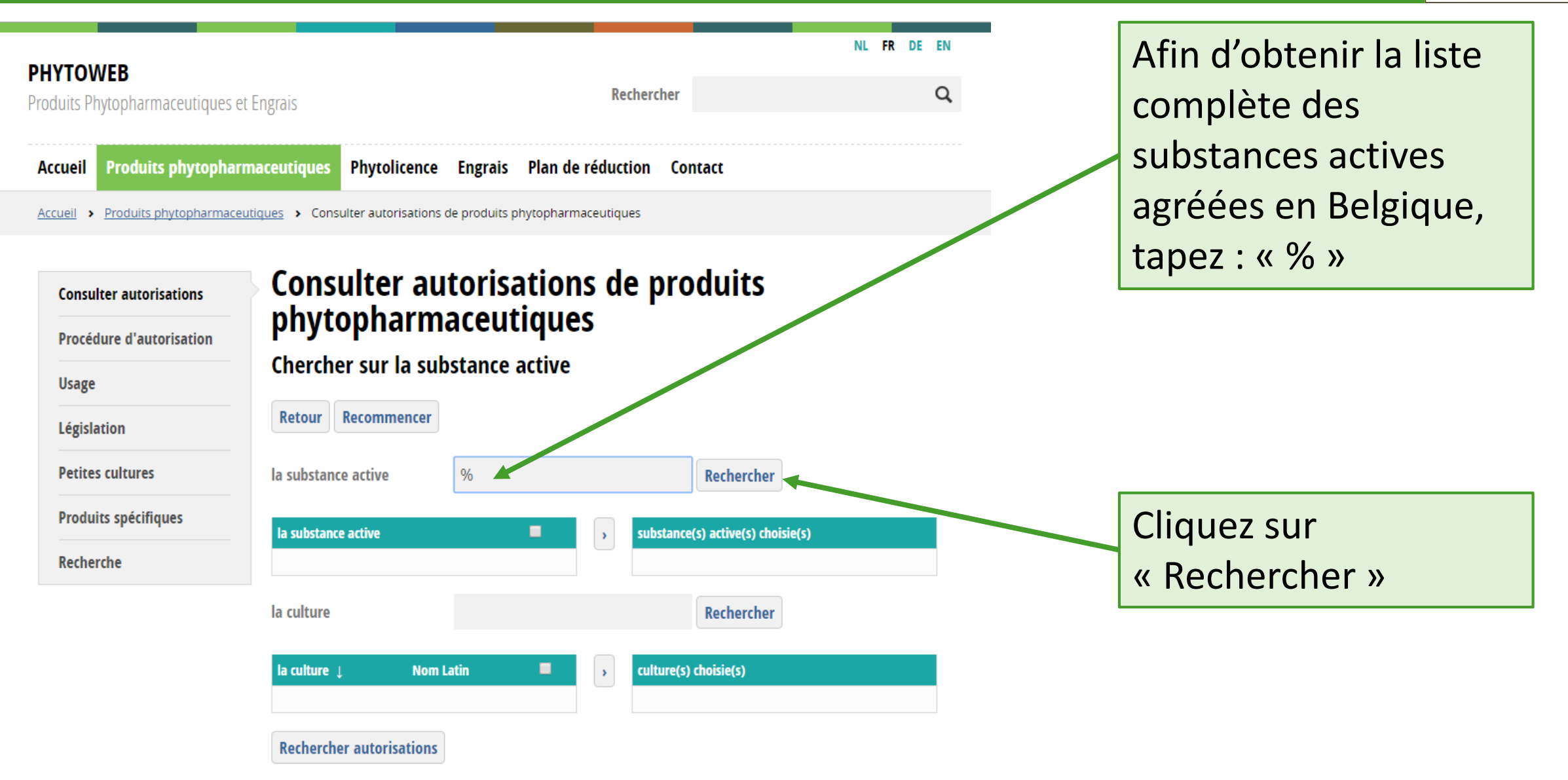

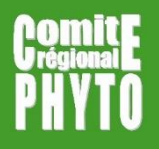

#### Liste complète des substances actives agréées en Belgique

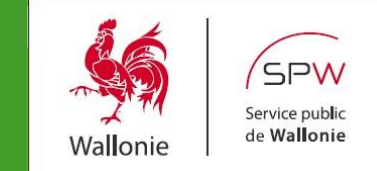

Produits Phytopharmaceutiques et Engrais 1. Sélectionnez la Produits phytopharmaceutiques Accueil substance active voulue en **Consulter autorisations** Procédure d'autorisation cliquant dans le Usage « carré » situé à Législation côté Petites cultures la substance active **Produits spécifiques** la sub tance active Recherche 1,2-DIBROMOETHANE 1,2-DICHLOROETHANE 1.3-DICHLOROPROPENE

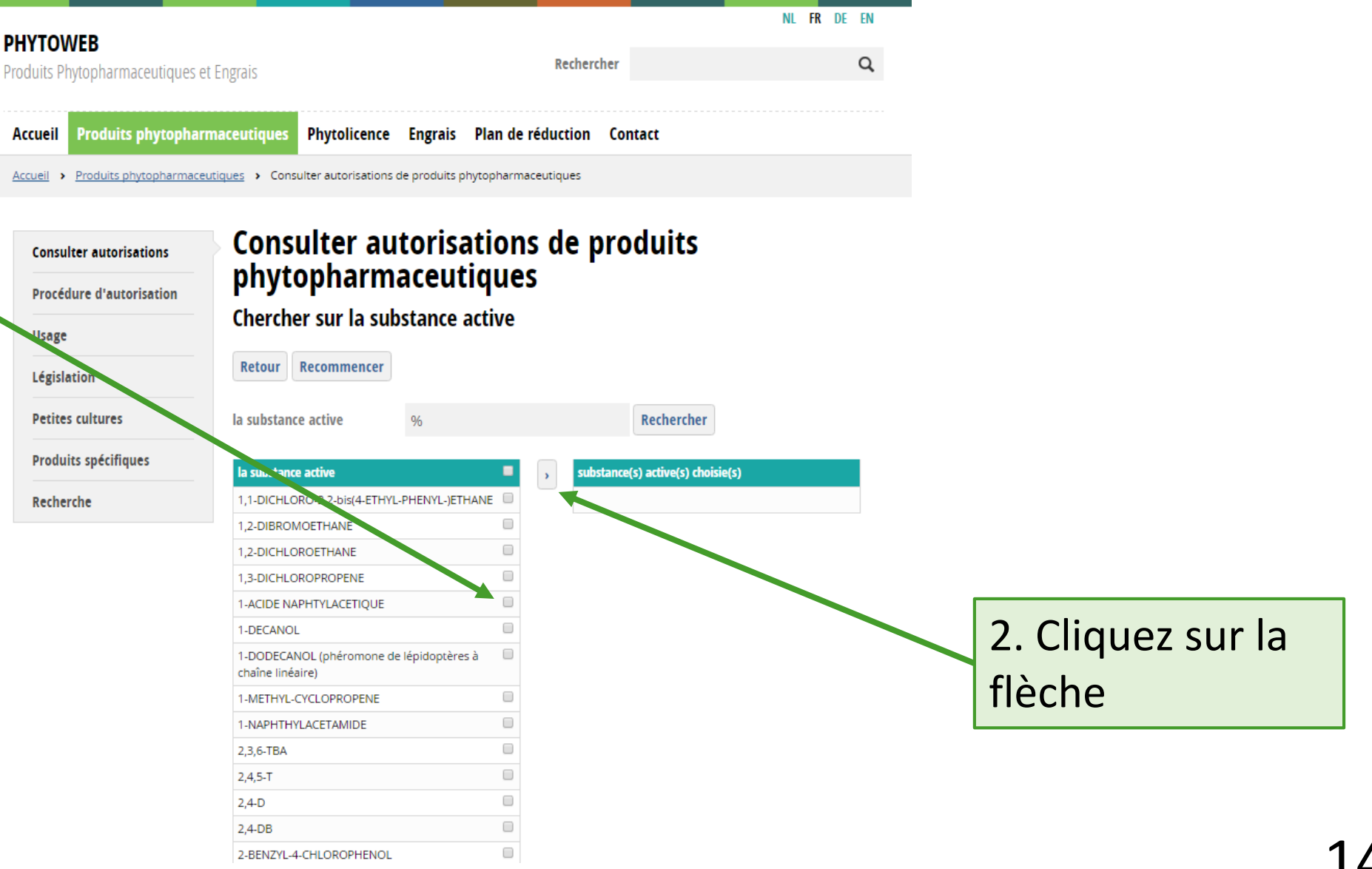

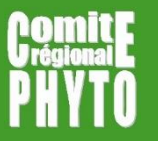

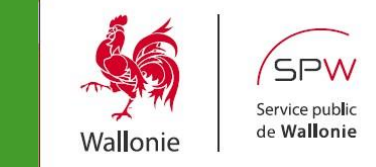

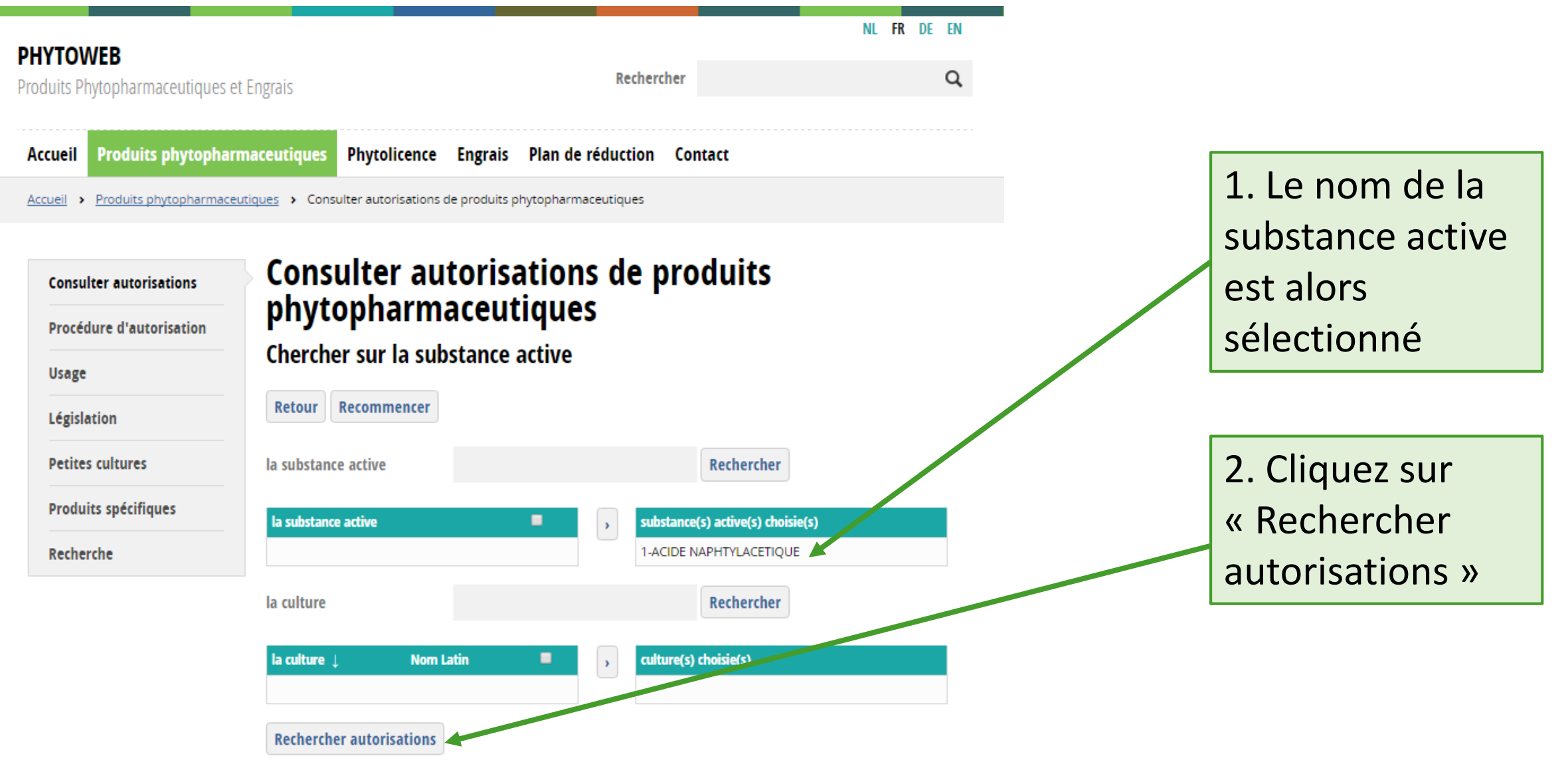

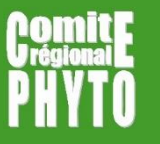

# Recherche sur base de la substance active

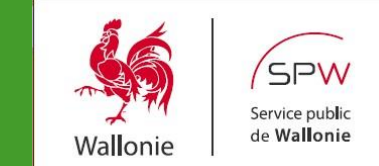

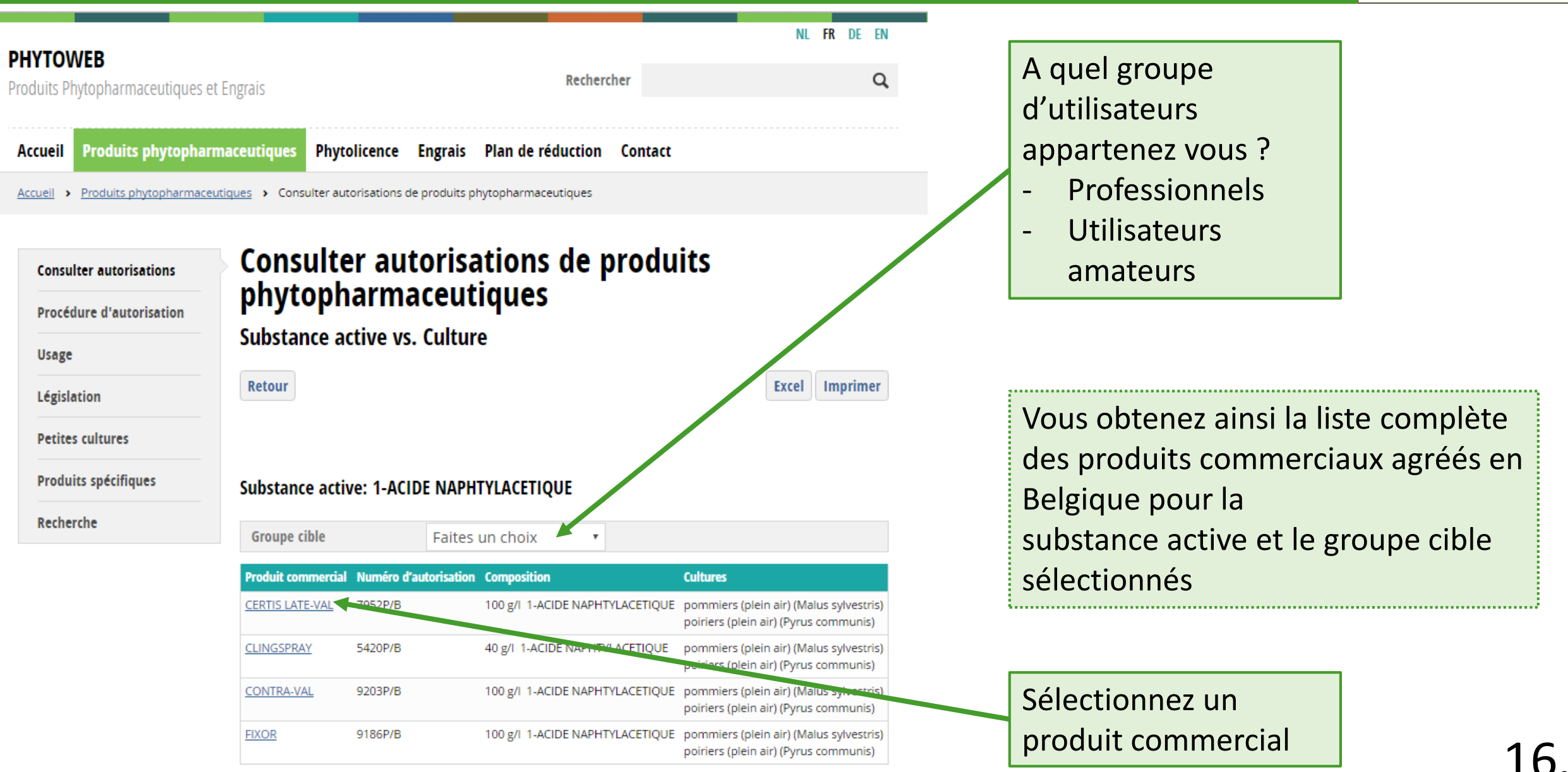

### Recherche sur base de la substance active

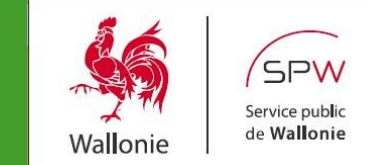

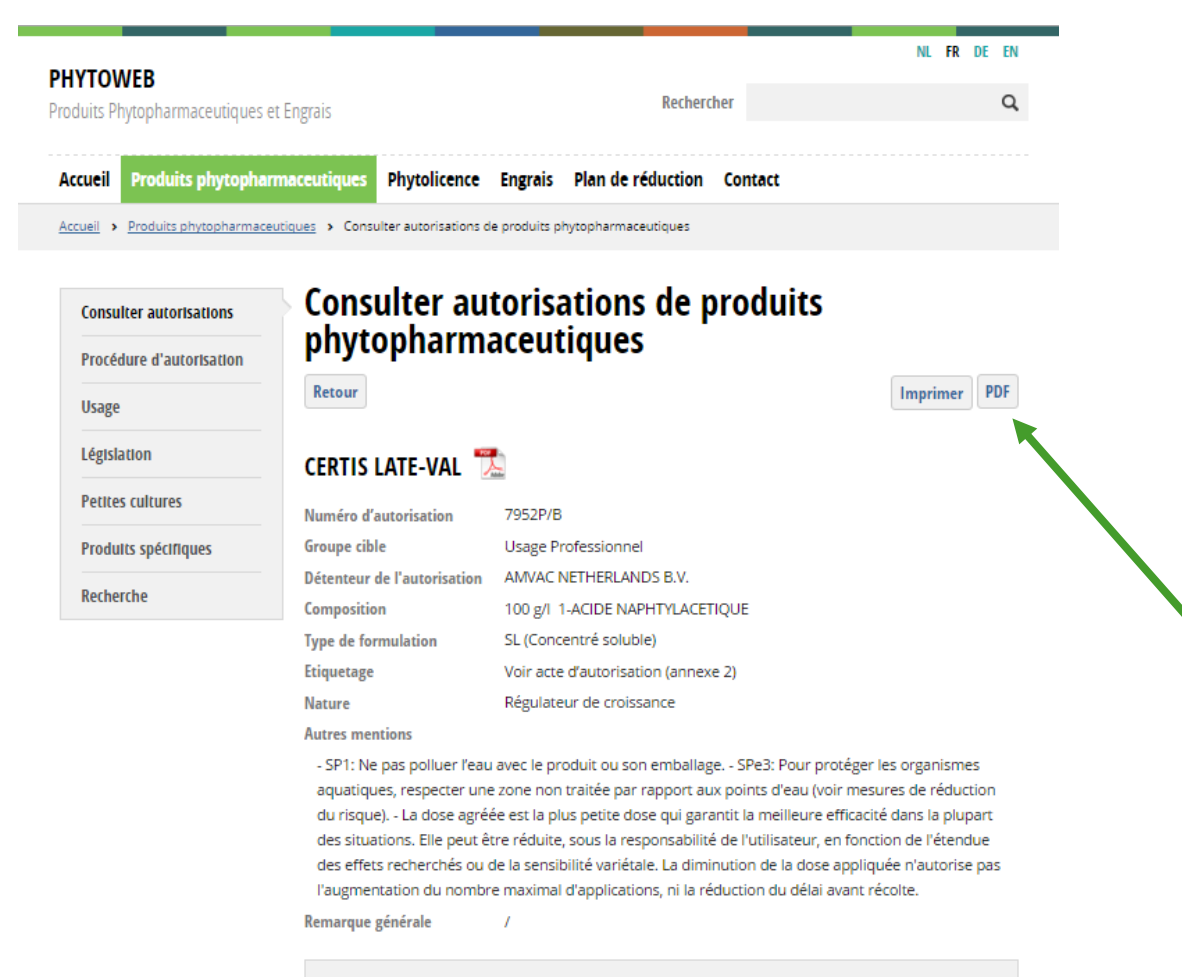

#### Culture: pommiers (plein air) (Malus sylvestris)

Délai avant récolte 7 jours Stade d'application Remarque Le premier traitement aura lieu 2 semaines avant la récolte et peut éventuellement être suivi par un deuxième traitement une semaine avant la récolte. Vous obtenez l'ensemble des informations relatives à son utilisation

.....

Cliquez sur l'icone « PDF » afin d'obtenir l'acte d'agréation du produit

#### Vous connaissez l'orthographe exacte de La substance active

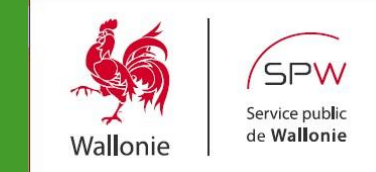

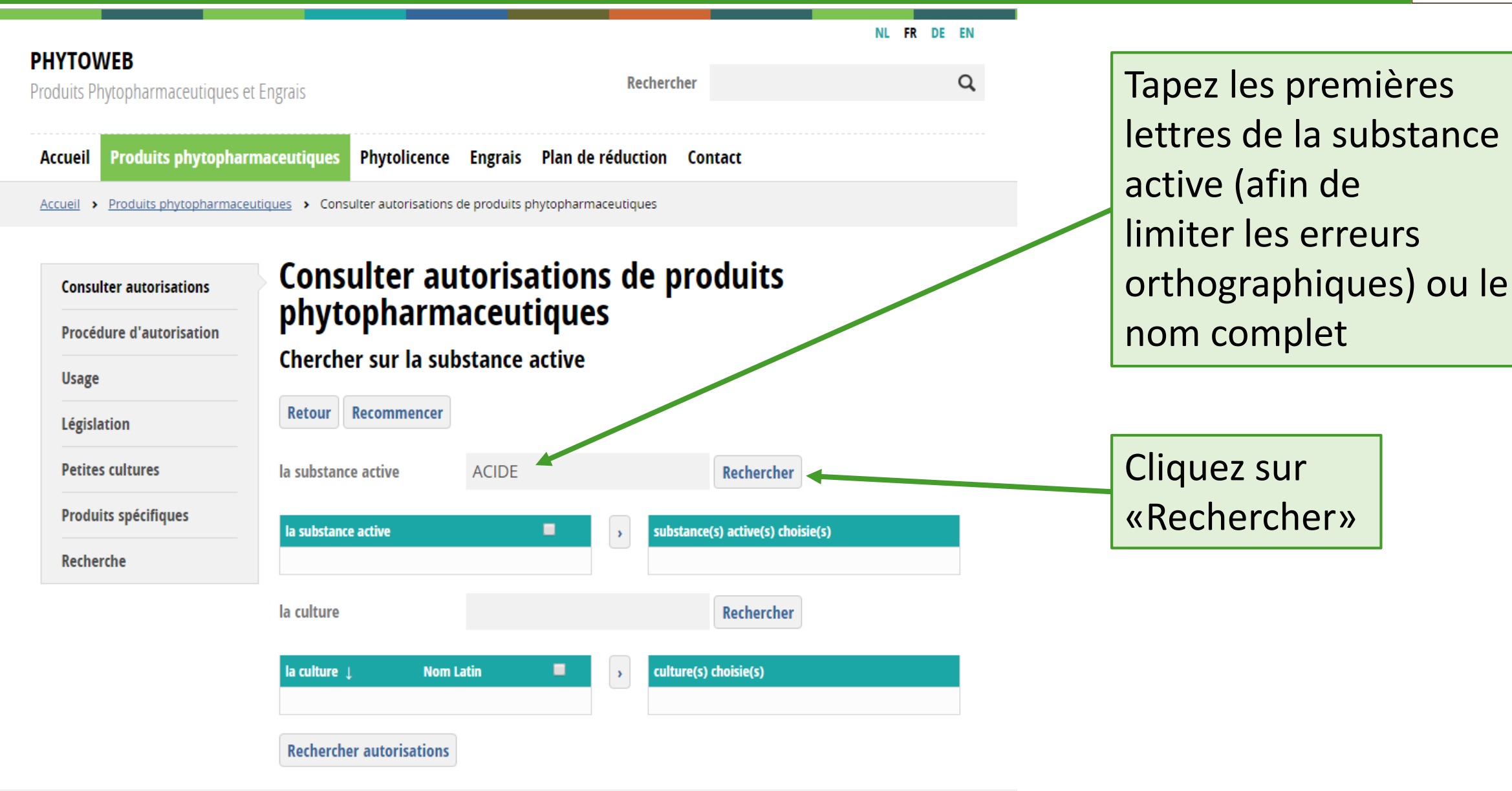

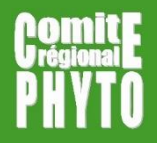

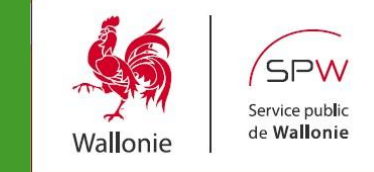

Vous obtenez la liste complète des substances actives contenant la séquence de lettres

 Sélectionnez la substance active en cliquant dans le « carré » situé à côté

| I <b>YTOWEB</b><br>duits Phytopharmaceutiques e  | t Engrais Rechercher                                               | NL FR DE                |
|--------------------------------------------------|--------------------------------------------------------------------|-------------------------|
| ccueil Produits phytophar                        | maceutiques Phytolicence Engrais Plan de réduction Con             | tact                    |
| cueil > Produits phytopharmace                   | utiques > Consulter autorisations de produits phytopharmaceutiques |                         |
| Consulter autorisations Procédure d'autorisation | Consulter autorisations de prophytopharmaceutiques                 | duits                   |
| Usage                                            | Chercher sur la substance active                                   |                         |
| Législation                                      | Retour Recommencer                                                 |                         |
| Petites cultures                                 | la substance active ACIDE                                          | Rechercher              |
| Produits spécifiques                             | la substance active                                                | s) active(s) choisie(s) |
| Recherche                                        | 1-ACIDE NAPHTYLACETIQUE                                            |                         |
|                                                  |                                                                    |                         |
|                                                  | ACIDE 3-INDOLYLBUTYRIQUE                                           |                         |
|                                                  | ACIDE ACETIQUE                                                     |                         |
|                                                  | ACIDE ACETIQUE                                                     |                         |
|                                                  | ACIDE BENZOIQUE                                                    |                         |
|                                                  | ACIDE CITRIQUE                                                     |                         |
|                                                  | ACIDE CYANHYDRIQUE                                                 |                         |
|                                                  | ACIDE DELTA-AMINOVALERIANIQUE-BETAINE                              | Cliquez                 |
|                                                  |                                                                    | Cirquez                 |
|                                                  | ACIDE FUMARIQUE                                                    | r la flèche             |
|                                                  |                                                                    | iu neene                |

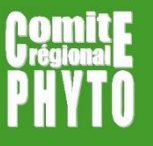

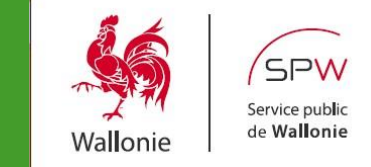

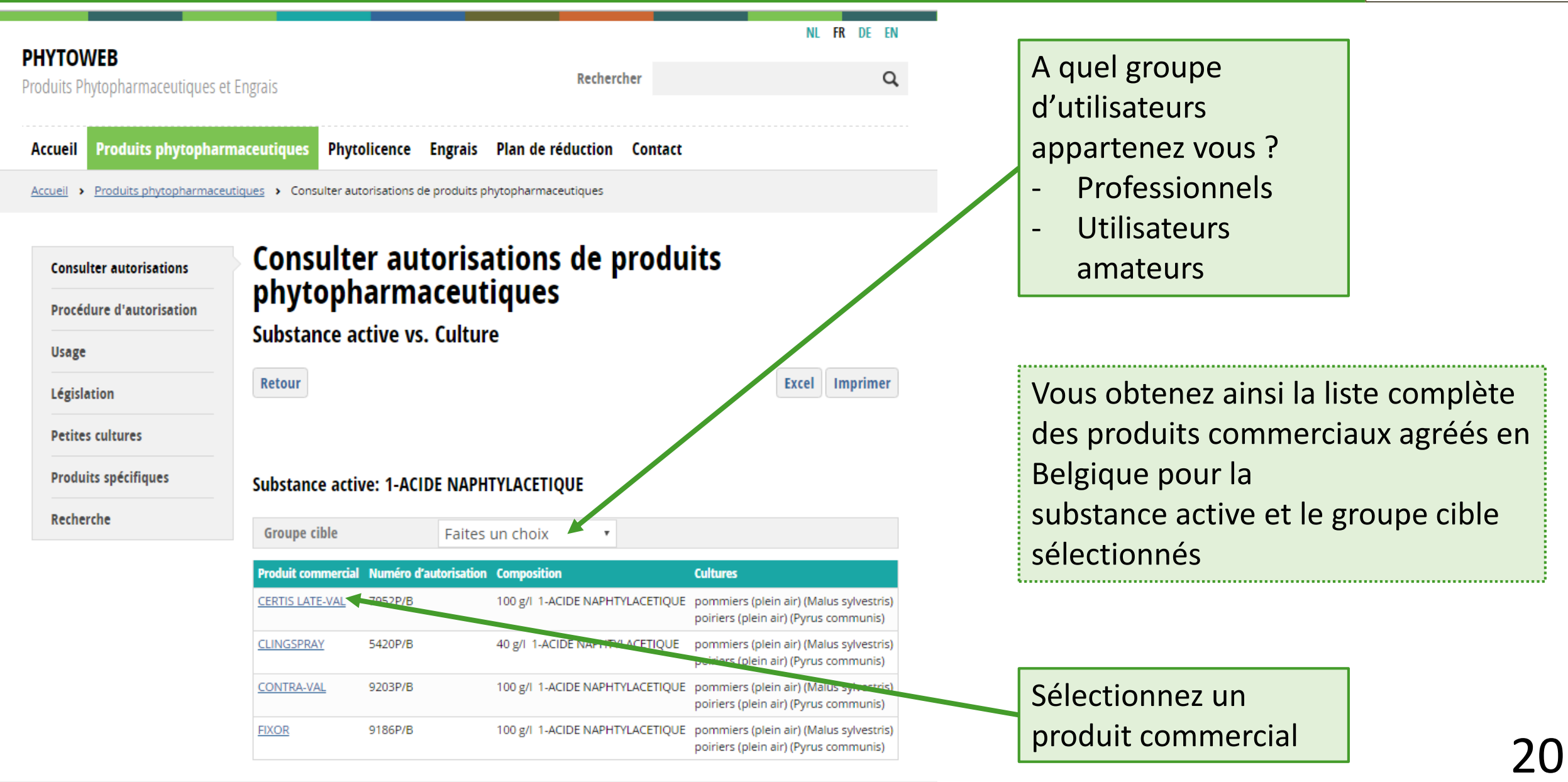

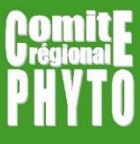

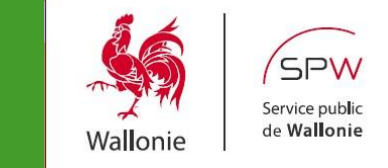

| TOWER                               |                                     |                                     |                            | NL FR DE EN          |
|-------------------------------------|-------------------------------------|-------------------------------------|----------------------------|----------------------|
| IOWEB<br>its Phytopharmaceutiques e | et Engrais                          | Rechero                             | cher                       | Q                    |
|                                     |                                     |                                     |                            |                      |
| eil Produits phytophan              | maceutiques Phytolicence            | Engrais Plan de réduction           | Contact                    |                      |
| il > Produits phytopharmace         | utiques > Consulter autorisations d | e produits phytopharmaceutiques     |                            |                      |
|                                     |                                     |                                     |                            |                      |
| onsulter autorisations              | Consulter au                        | torisations de r                    | oroduits                   |                      |
|                                     | phytopharma                         | aceutiques                          |                            |                      |
| cédure d'autorisation               | h                                   |                                     |                            |                      |
| age                                 | Retour                              |                                     |                            | Imprimer PDF         |
| gislation                           | CERTIS LATE-VAL                     | <b>b</b>                            |                            |                      |
| tites cultures                      |                                     | Maler                               |                            |                      |
|                                     | Numéro d'autorisation               | 7952P/B                             |                            |                      |
| duits spécifiques                   | Groupe cible                        | Usage Professionnel                 |                            |                      |
| horsho                              | Détenteur de l'autorisation         | AMVAC NETHERLANDS B.V.              |                            |                      |
| liercite                            | Composition                         | 100 g/I 1-ACIDE NAPHTYLACE          | TIQUE                      |                      |
|                                     | Type de formulation                 | SL (Concentré soluble)              |                            |                      |
|                                     | Etiquetage                          | Voir acte d'autorisation (annex     | (e 2)                      |                      |
|                                     | Nature                              | Régulateur de croissance            |                            |                      |
|                                     | Autres mentions                     |                                     |                            |                      |
|                                     | - SP1: Ne pas polluer l'eau         | avec le produit ou son emballag     | ge SPe3: Pour protége      | er les organismes    |
|                                     | aquatiques, respecter une           | zone non traitée par rapport au     | ux points d'eau (voir me   | esures de réduction  |
|                                     | du risque) La dose agrée            | ée est la plus petite dose qui gar  | antit la meilleure effica  | cité dans la plupart |
|                                     | des situations. Elle peut ê         | tre réduite, sous la responsabilit  | é de l'utilisateur, en for | nction de l'étendue  |
|                                     | des effets recherchés ou o          | de la sensibilité variétale. La dim | inution de la dose appl    | iquee n'autorise pas |

Remarque générale

#### Culture: pommiers (plein air) (Malus sylvestris)

Délai avant récolte 7 jours Stade d'application Remarque Le premier traitement aura lieu 2 semaines avant la récolte et peut éventuellement être suivi par un deuxième traitement une semaine avant la récolte. Vous obtenez l'ensemble des informations relatives à l'utilisation du produit

.....

Cliquez sur l'icone « PDF » afin d'obtenir l'acte d'agréation du produit

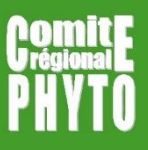

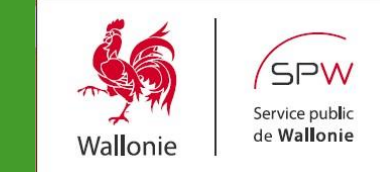

Pour choisir une culture:

 Tapez « % » pour obtenir la liste complète des cultures représentées sur fytoweb

OU

 Tapez les premières lettres de la culture (afin de limiter les erreurs orthographiques) ou le nom complet

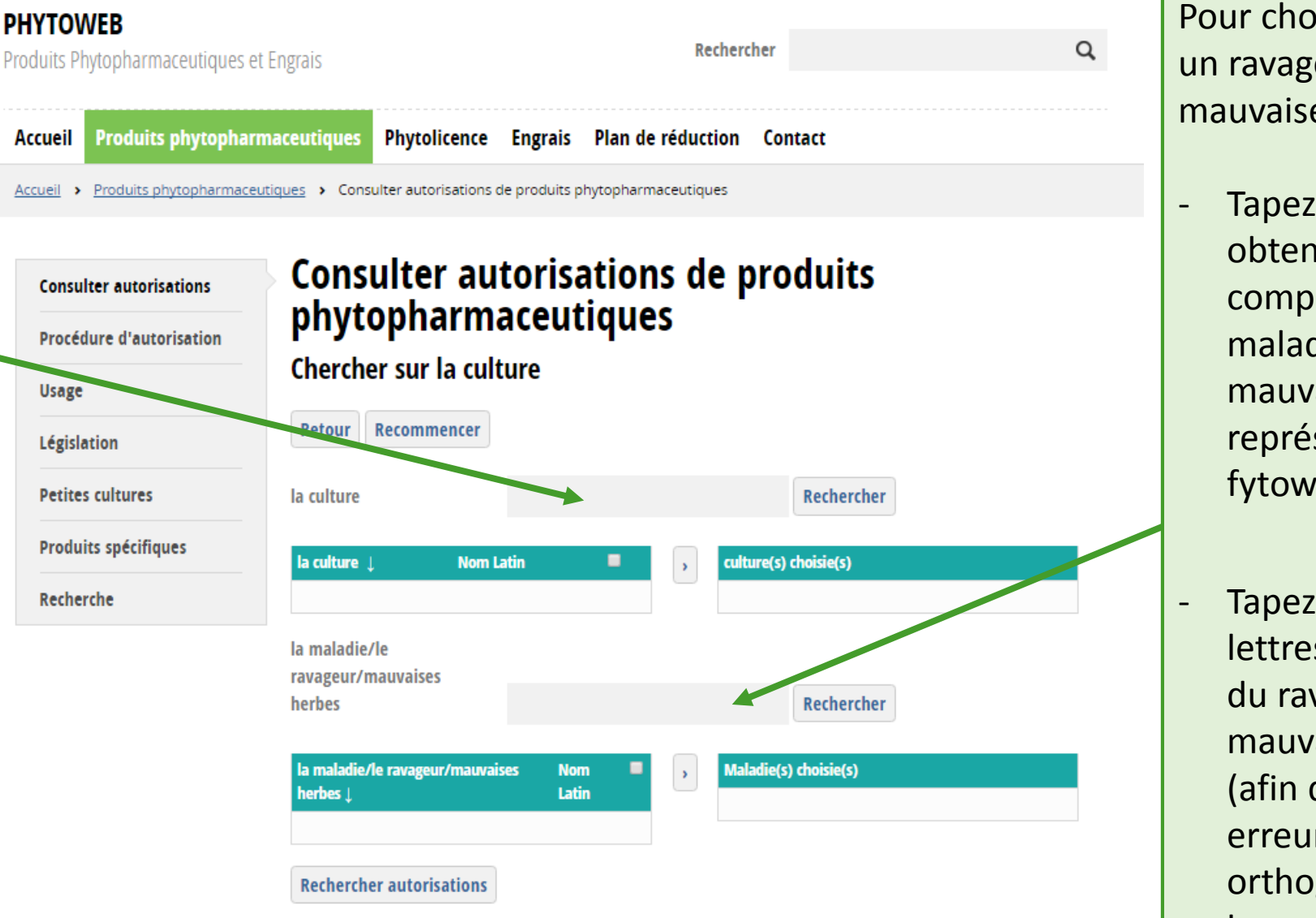

Pour choisir une maladie, un ravageur ou une mauvaise herbe:

NI

FR DE EN

Tapez « % » pour obtenir la liste complète des maladies, ravageurs ou mauvaises herbes représentés sur fytoweb

#### OU

Tapez les premières lettres de la maladie, du ravageur ou des mauvaises herbes (afin de limiter les erreurs orthographiques) ou le nom complet 2

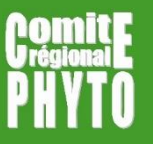

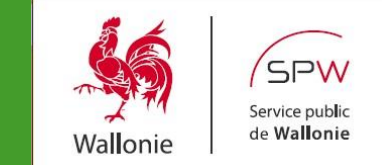

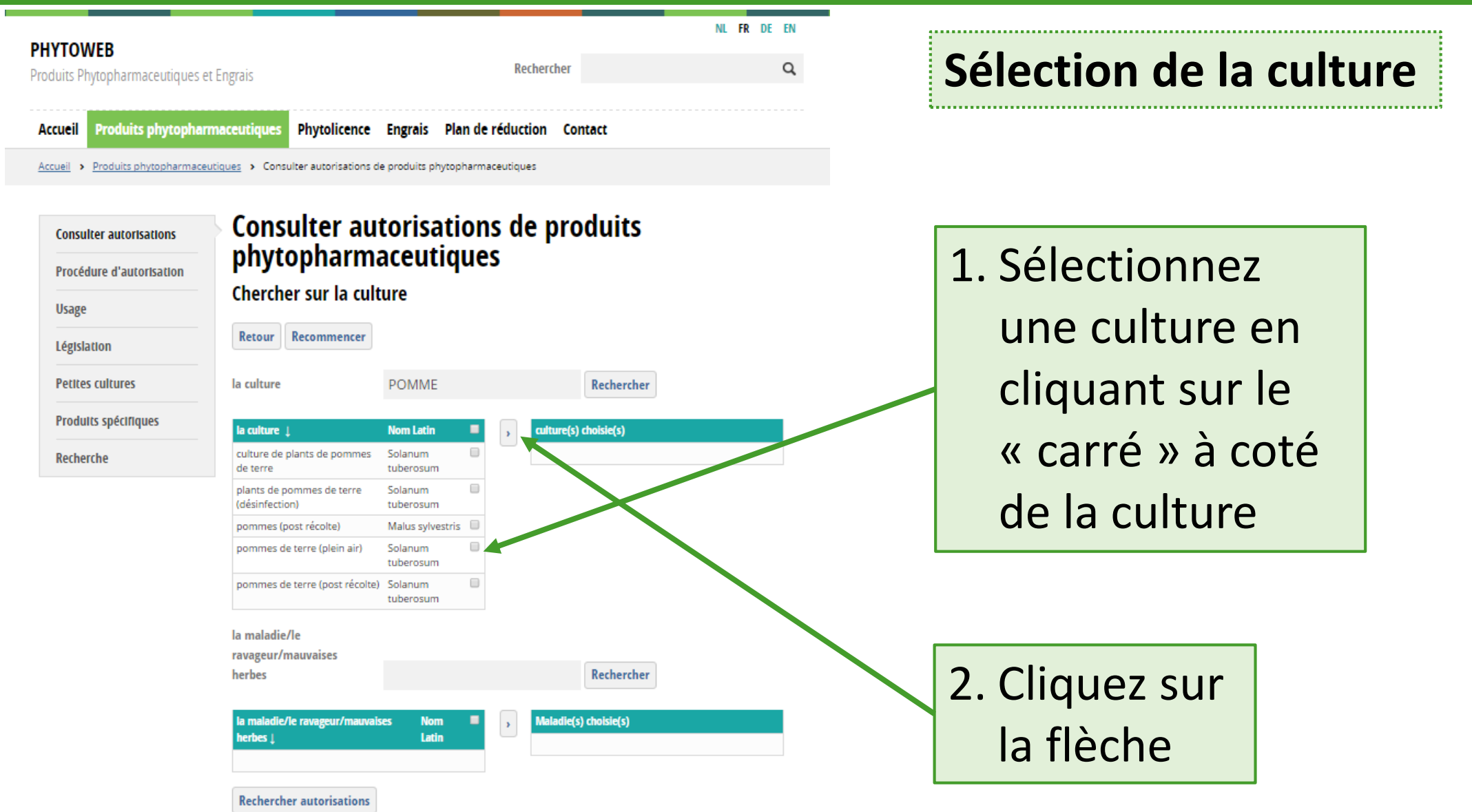

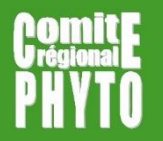

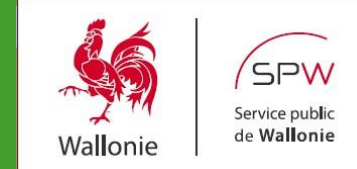

Contact

Rechercher

Rechercher

lture(s) choisie(s)

FR DE EN

Q

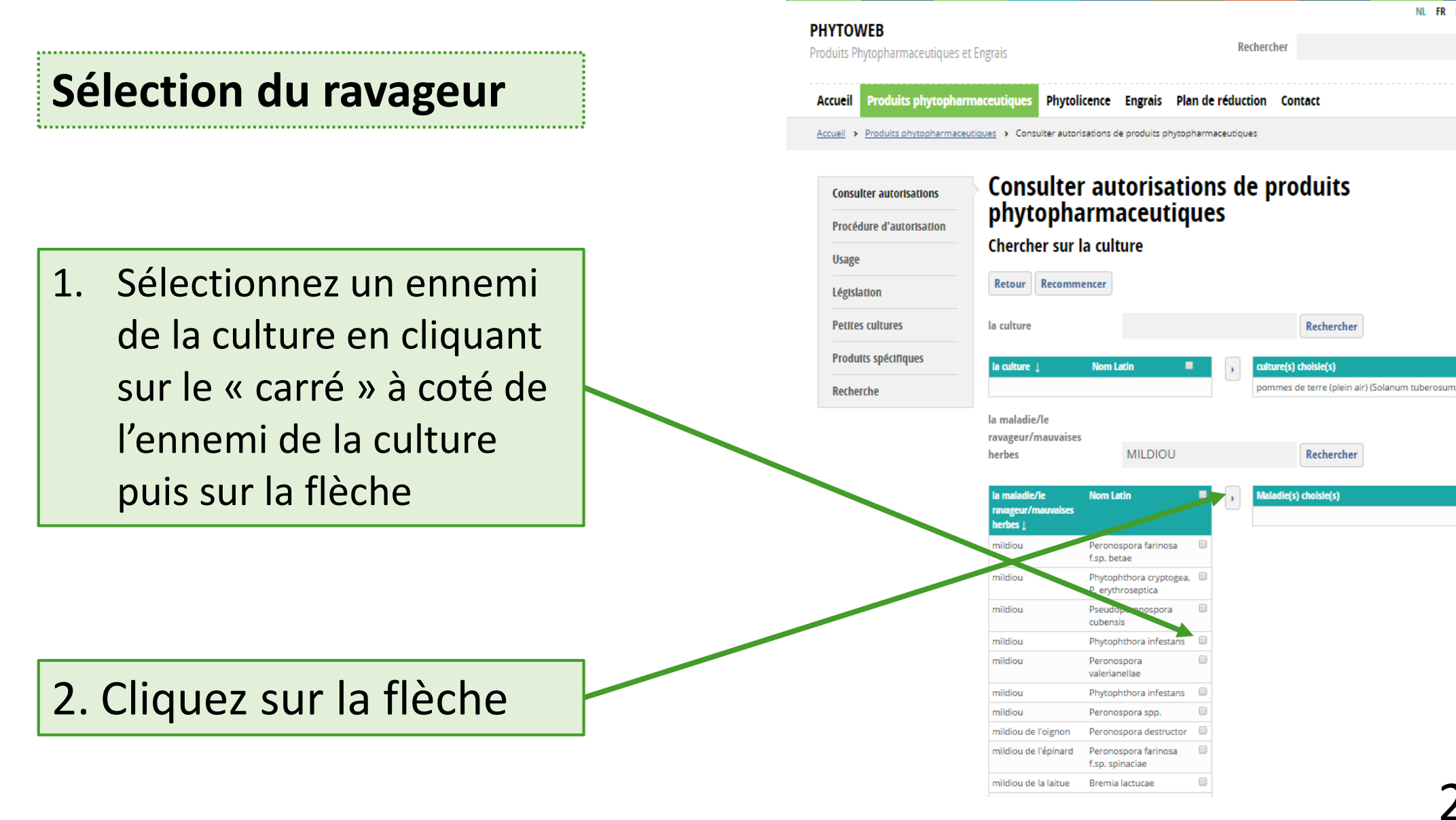

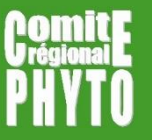

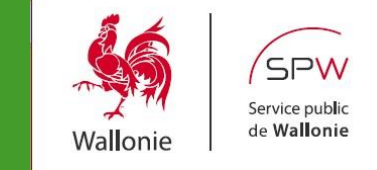

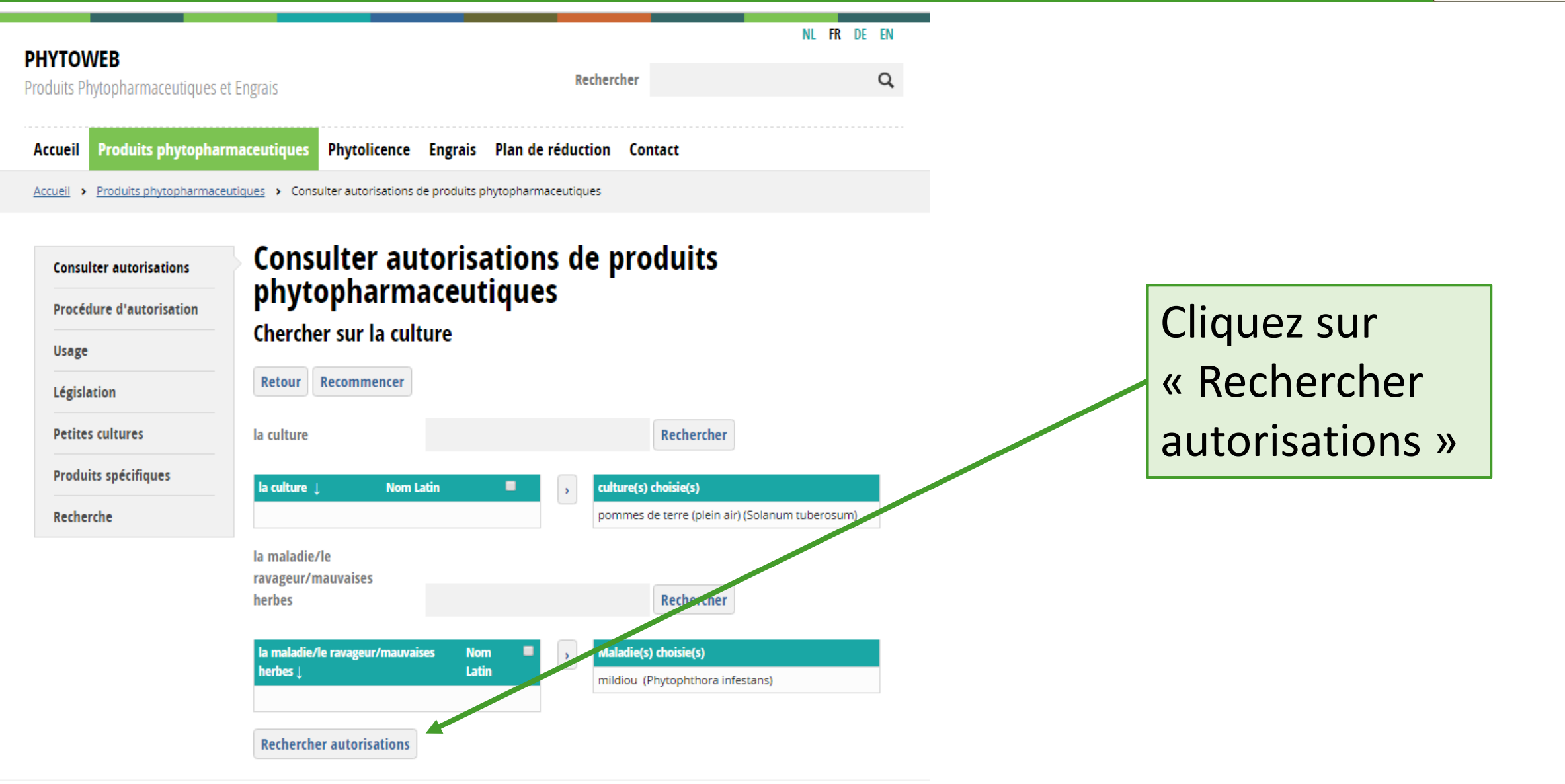

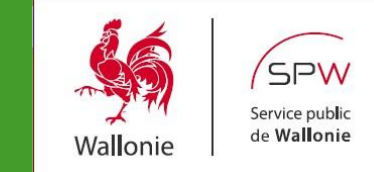

A quel groupe d'utilisateurs appartenez vous ?

- Professionnels
- Utilisateurs amateurs

Vous obtenez ainsi la liste complète des produits commerciaux agréés en Belgique pour le couple culture/ravageur et le groupe cible sélectionnés

Sélectionnez un produit commercial

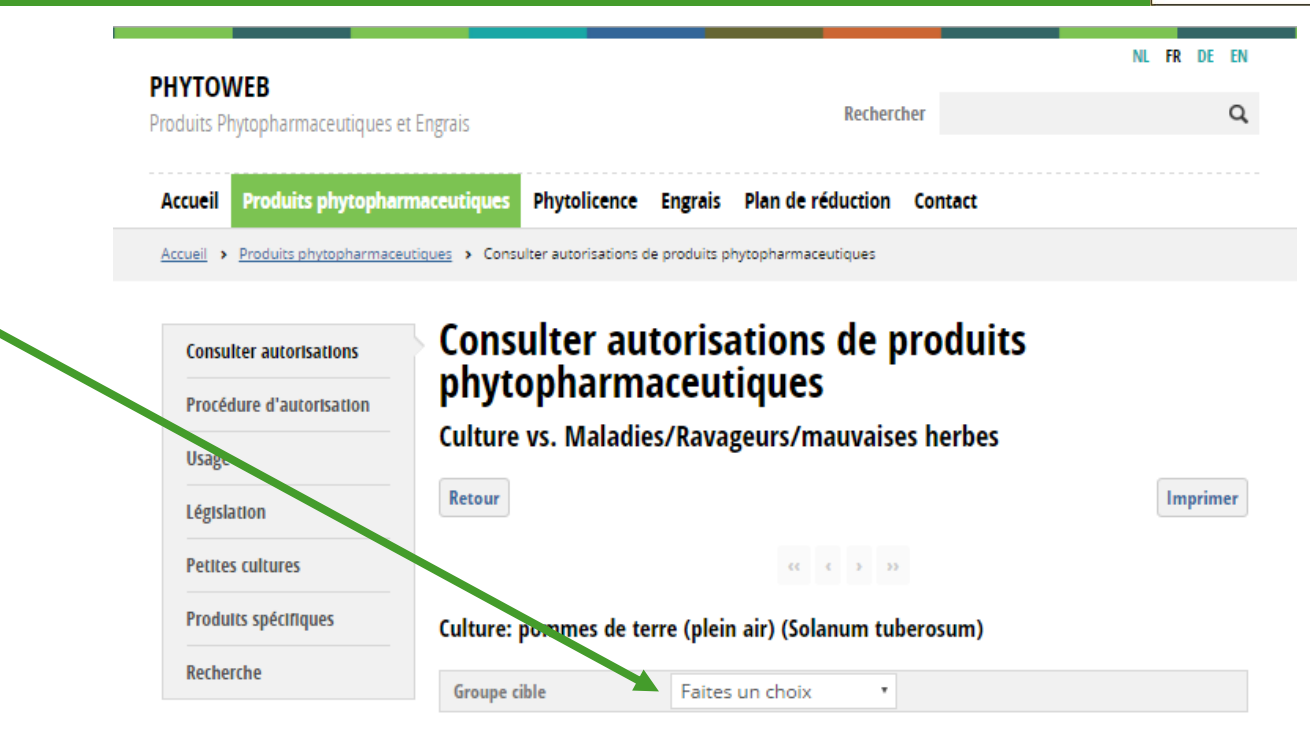

#### **BELPATAT**

| Numéro d'autorisation | 1059G/P                |
|-----------------------|------------------------|
| Composition           | 250 g/I MANDIPROPAMIDE |
| Délai avant récolte   | 3 jours                |
| Mode d'usage          |                        |

| Maladies/Ravageurs/Mauvaises<br>herbes | Dose                                                                                                    | Stade de<br>l'application | Remarque |
|----------------------------------------|----------------------------------------------------------------------------------------------------|---------------------------|----------|
| mildiou (Phytophthora<br>infestans)    | 6 ml/10 l eau pour 100 m <sup>2</sup> . 1-6 applications à intervalle de 7<br>jours si la maladie est déjà présente ou si le risque d'attaque<br>est élevé. 1-6 applications à intervalle d'au moins 2 semaines<br>ou plus si le risque d'attaque est faible ou la maladie absente. |                           |          |

CUPREX GARDEN

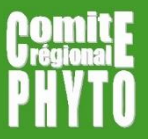

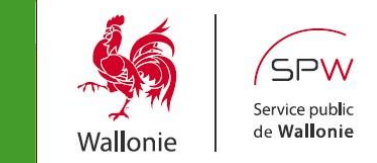

NL FR DE EN PHYTOWEB Vous obtenez Rechercher Q Produits Phytopharmaceutiques et Engrais l'ensemble des Accueil Produits phytopharmaceutiques Phytolicence Engrais Plan de réduction Contact informations Accueil > Produits phytopharmaceutiques > Consulter autorisations de produits phytopharmaceutiques relatives à son Consulter autorisations de produits Consulter autorisations phytopharmaceutiques utilisation Procédure d'autorisation Retour Imprimer PDF Usage Législation CUPREX GARDEN Petites cultures Numéro d'autorisation 10130G/B Produits spécifiques Groupe cible Usage Amateur Cliquez sur l'icone Détenteur de l'autorisation Industrias Quimicas del Vallés S.A. Recherche Composition 50 % OXYCHLORURE DE CUIVRE (exprimé en CU) « PDF » afin Type de formulation BG\* sachets hydrosolubles contenant un WG Etiquetage Voir acte d'autorisation (annexe 2) d'obtenir Nature Fongicide Autres mentions l'acte d'agréation du - SPe3: Pour protéger les organismes aquatiques, respecter une zone non traitée par rapport aux points d'eau (voir mesures anti-dérive). - SPo: Ne pas pénétrer dans des cultures/surfaces traitées avant que le dépôt de pulvérisation ne soit complètement sec. - Les espèces et variétés de plantes produit ornementales susceptibles d'être traitées avec ce produit sont citées sur l'étiquette sous la responsabilité du détenteur de l'agréation. - Emballage autorisé : flacon HDPE avec max. 400g de produit en sachets hydrosolubles. - SP1: Ne pas polluer l'eau avec le produit ou son emballage.

> Compléments à l'étiquetage CLP repris en annexe 2: - Co-formulants à mentionner sur l'étiquette: / -P280: Porter des gants de protection. - P501: Éliminer le contenu et le récipient dans un centre de

Remarque générale

collecte des déchets dangereux ou spéciaux.

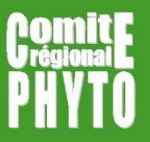

# Un produit est-il encore agréé ?

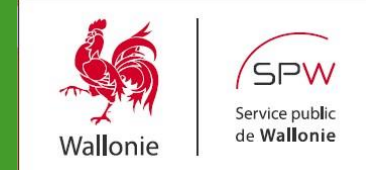

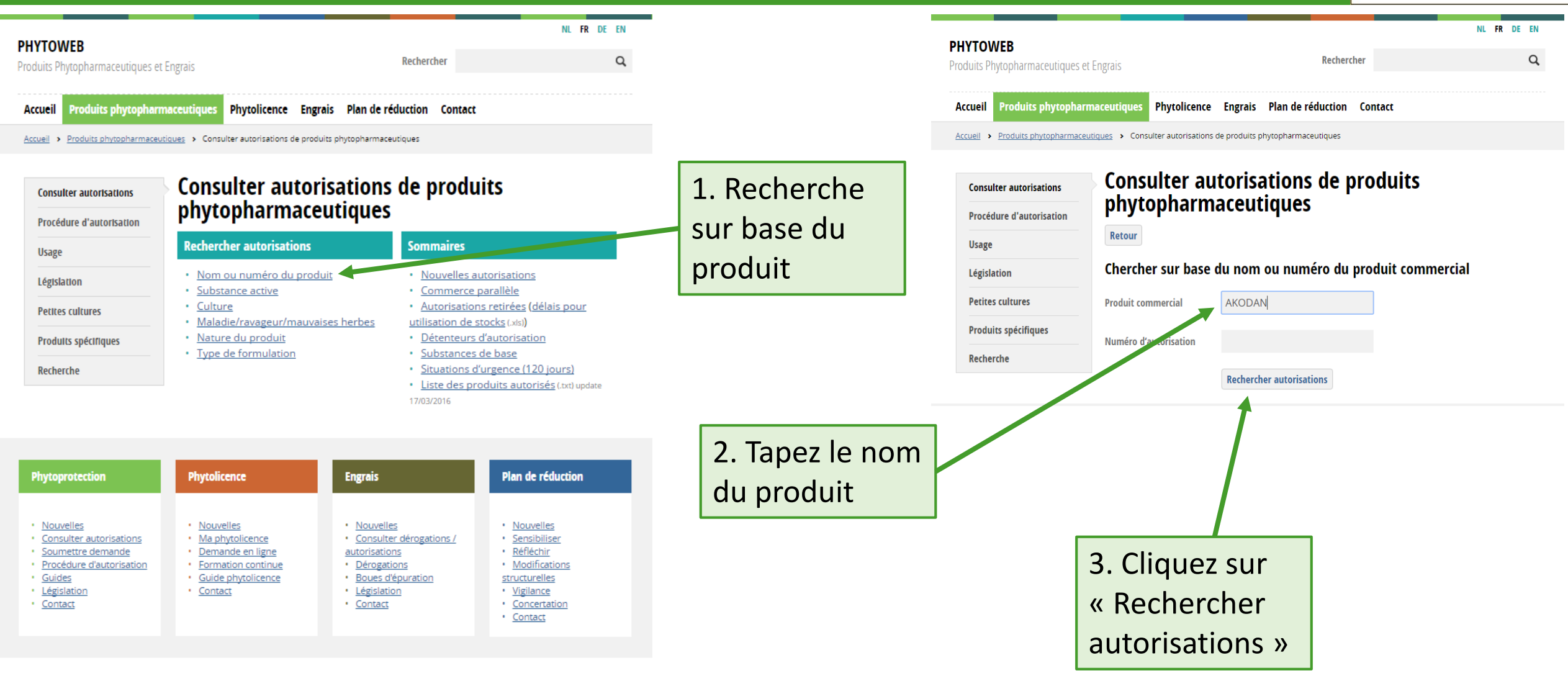

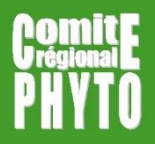

# Un produit est-il encore agréé ?

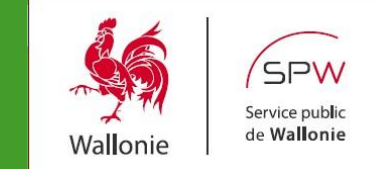

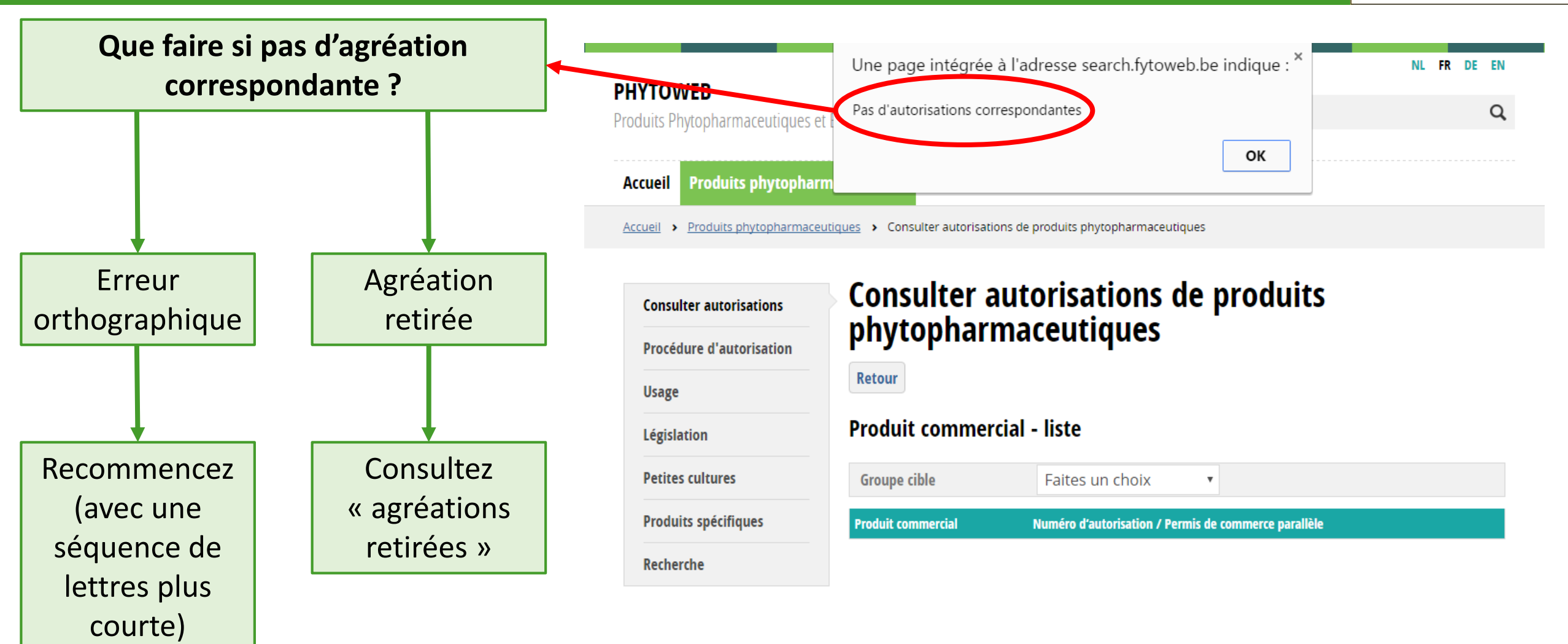

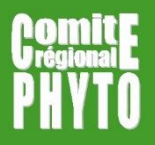

## Consulter agréations retirées

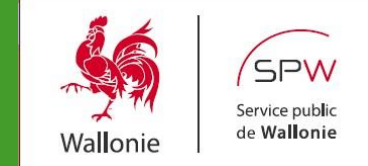

# Cliquez sur « Consulter autorisations »

| <b>PHYTOWEB</b><br>Produits Phytopharmaceutiques et Engrais |                                                                                                | NL FR DI                                                                                                 | Q             |
|-------------------------------------------------------------|------------------------------------------------------------------------------------------------|----------------------------------------------------------------------------------------------------|---------------|
| Accueil Produits phytopha                                   | rmaceutiques Phytolicence Engrais Plan de r                                                    | éduction Contact                                                                                         |               |
| Accueil > Produits phytopharmac                             | Consulter autorisations de produits phytopharma                                                | eutiques                                                                                                 |               |
| Consulter autorisations                                     | phytopharmaceutiques                                                                           | i i i i i i i i i i i i i i i i i i i                                                                    |               |
| Usage                                                       | Rechercher autorisations                                                                       | Sommaires                                                                                                |               |
| Législation                                                 | • Nom ou numéro du produit                                                                     | Nouvelles autorisations                                                                                  | 2. Cliquez su |
| Petites cultures                                            | Substance active     Culture                                                                   | <ul> <li><u>Commerce parallèle</u></li> <li><u>Autorisations retirées</u> (<u>delais pour</u></li> </ul> | « Autorisati  |
| Produits spécifiques                                        | <ul> <li><u>Maladie/ravageur/mauvaises herbes</u></li> <li><u>Nature du produit</u></li> </ul> | <u>utilisation de stocks</u> (.xls))<br>• <u>Détenteurs d'autorisation</u>                               | retirées »    |
|                                                             | <u>Type de formulation</u>                                                                     | <u>Substances de base</u>                                                                                |               |

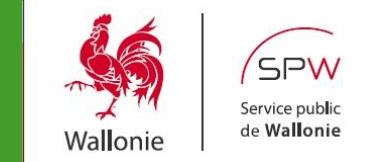

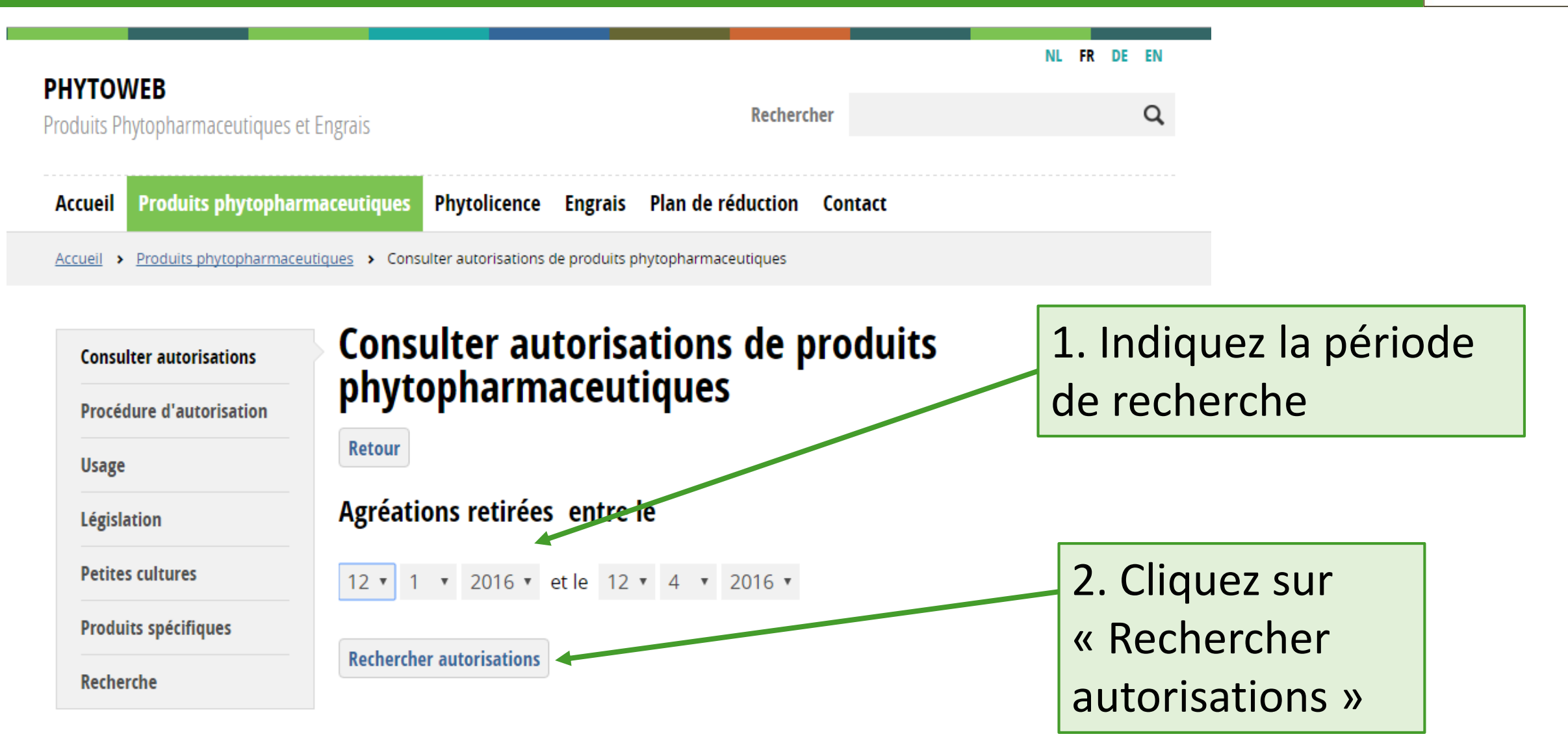

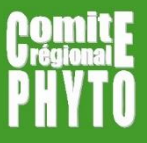

### Consulter agréations retirées

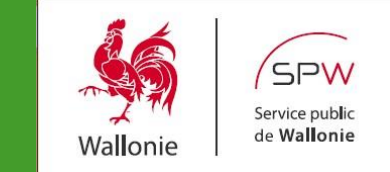

|                                           |                                  |                          |                                  | NL FR DE EN                                                   |  |
|-------------------------------------------|----------------------------------|--------------------------|----------------------------------|---------------------------------------------------------------|--|
| <b>UVVEB</b><br>ts Phytopharmaceutiques e | t Engrais                        |                          | Rechercher                       |                                                               |  |
| eil Produits phytophan                    | maceutiques Phytolicence         | Engrais Plan de r        | éduction Contact                 |                                                               |  |
| eil > Produits phytopharmaceu             | tiques > Consulter autorisations | de produits phytopharmac | eutiques                         |                                                               |  |
|                                           |                                  |                          |                                  |                                                               |  |
| onsulter autorisations                    | Consulter au                     | utorisations             | s de produit                     | S                                                             |  |
| rocédure d'autorisation                   | phytopharm                       | naceutiques              | 5                                |                                                               |  |
|                                           | Retour                           |                          |                                  | Excel Imprimer                                                |  |
| sage                                      |                                  |                          |                                  |                                                               |  |
| égislation                                | Autorisations retirées           | s entre le 1/1/2014 e    | et le 12/4/2016                  |                                                               |  |
| etites cultures                           | Groupe cible                     | Faites un choix          | T                                |                                                               |  |
| roduits spécifiques                       | Produit commercial               | Numéro<br>d'autorisation | La substance active              | Détenteur de Date de<br>l'autorisation retrait                |  |
| lecherche                                 | ACOMAC                           | 9804P/B                  | GLYPHOSATE                       | CP AGRO 19/12/2014<br>(IRELAND) PYT<br>LTD                    |  |
|                                           | ADDIT                            | 9993P/B                  | HUILE DE COLZA                   | KOPPERT B.V. 26/08/2015                                       |  |
|                                           | AGIL 100 EC                      | 9519P/B                  | PROPAQUIZAFOP                    | AAKO B.V. 30/11/2015                                          |  |
|                                           | AGRICHIM BENTAZON                | 8059P/B                  | BENTAZONE                        | AGRICHEM BV 02/06/2014                                        |  |
|                                           | ALLEGRO                          | 8817P/B                  | EPOXYCONAZOLE<br>KRESOXIM-METHYL | BASF BELGIUM 31/10/2014<br>COORDINATION<br>CENTER COMM.<br>V. |  |
|                                           | ARIETTA                          | 9675P/B                  | TOPRAMEZONE                      | BASF BELGIUM 30/04/2015<br>COORDINATION<br>CENTER COMM.<br>V. |  |
|                                           | AVISO WG                         | 8613P/B                  | CYMOXANIL<br>METIRAME            | BASF BELGIUM 05/07/2014<br>COORDINATION<br>CENTER COMM.<br>V. |  |
|                                           | BAYFIDAN SPECIAL                 | 9047G/B                  | TRIADIMENOL                      | BAYER 31/08/2015<br>CROPSCIENCE<br>N.V./S.A.                  |  |
|                                           | RAVTHROID EC 050                 | 7/33D/B                  | CVELUTHRINE                      | ADAMA 31/10/2015                                              |  |

#### Si le produit est dans la liste, son agréation a été retirée

#### Mais est-il encore utilisable ?

\_\_\_\_\_

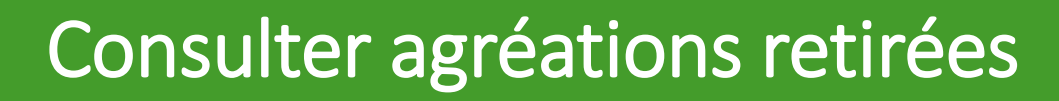

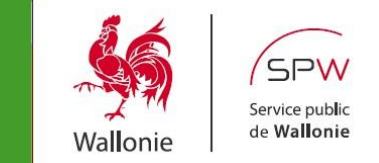

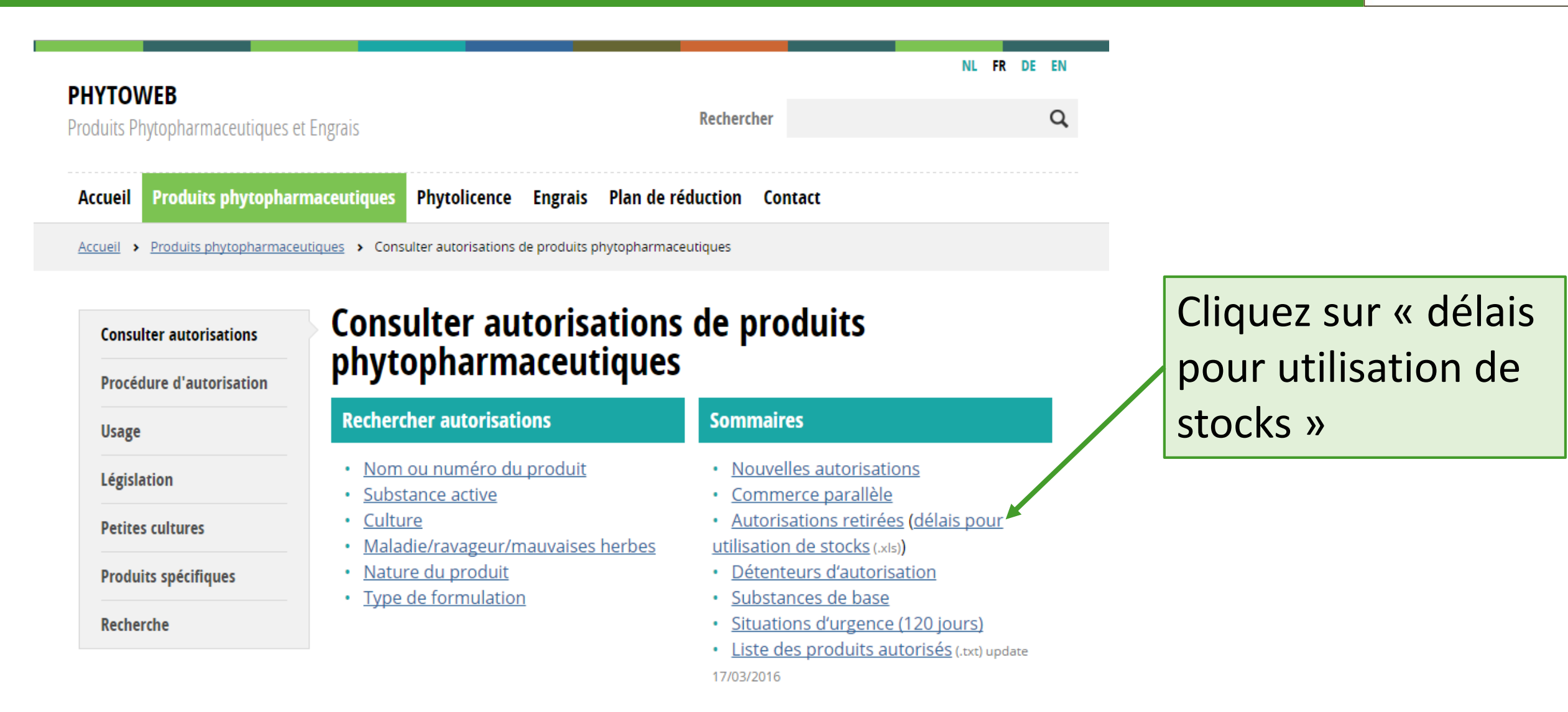

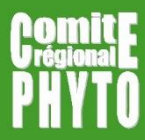

## Consulter agréations retirées

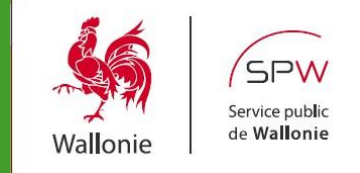

|    | 1                                                     | 2                        | 3                       | 4                         | 5 |
|----|-------------------------------------------------------|--------------------------|-------------------------|---------------------------|---|
|    | Handelsproducten / Produits commerciaux               | Uiterste datum van op de | Uiterste datum          | Uiterste datum gebruik /  |   |
|    |                                                       | markt brengen door de    | verhandeling en opslag  | Date limite d'utilisation |   |
|    |                                                       | erkenningshouder / Date  | / Date limite de        |                           |   |
|    |                                                       | limite de mise sur le    | commercialisation et de |                           |   |
|    |                                                       | marché par le détenteur  | stockage                |                           |   |
| 1  |                                                       | de l'agréation           |                         |                           |   |
| 47 | SWING GOLD (9465P/B)                                  | 1/06/2015                | 1/12/2015               | 1/12/2016                 |   |
| 48 | SOLEEDA (9860P/B)                                     | 1/06/2015                | 1/12/2015               | 1/12/2016                 |   |
| 49 | OPUS (8472P/B)                                        | 1/06/2015                | 1/12/2015               | 1/12/2016                 |   |
| 50 | YAK (10075P/B)                                        | 30/06/2015               | 31/12/2015              | 31/12/2016                |   |
| 51 | THUNDERBIRD 680 (10078P/B)                            | 30/06/2015               | 31/12/2015              | 31/12/2016                |   |
| 52 | INFLUX (9425P/B)                                      | 1/08/2015                | 1/02/2016               | 1/02/2017                 |   |
| 53 | TANAGRA (9628P/B)                                     | 31/05/2015               | 30/11/2015              | 30/11/2016                |   |
| 54 | ARAMO (9281P/B)                                       | 31/05/2015               | 30/11/2015              | 30/11/2016                |   |
| 55 | COMPO FLORANID ONKRUID-HERBICIDE (8896G/B)            | 20/04/2016               | 20/10/2016              | 20/10/2017                |   |
| 56 | FLORANID GAZON + HERBICIDE (9927P/B)                  | 20/04/2016               | 20/10/2016              | 20/10/2017                |   |
| 57 | CALYPSO GARDEN (10070G/B)                             |                          | 1/07/2017               | 1/07/2018                 |   |
| 58 | NUPRID 70WS (9761P/B)                                 | 31/01/2016               | 31/07/2016              | 31/07/2017                |   |
| 59 | CELMITRON 70% WG (9762P/B)                            |                          |                         | 27/01/2016                |   |
| 60 | AGRICHIM ETHOFUMESAAT/FENMEDIPHAM 95/100 EC (9172P/B) |                          | 31/07/2016              | 31/07/2017                |   |
| 61 | INSIGNIA                                              | 16/03/2016               | 16/09/2016              | 16/09/2017                |   |
| 62 |                                                       |                          |                         |                           |   |
| 63 |                                                       |                          |                         |                           |   |

Vous obtenez une liste reprenant l'ensemble des produits retirés du marché ainsi que leurs délais de vente et d'utilisation

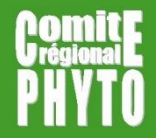

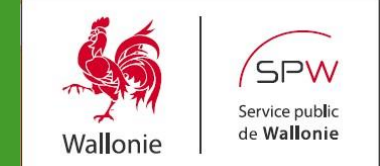

# Si des questions persistent quant à l'utilisation du site Phytoweb, n'hésitez pas à prendre contact avec nous.

#### **Comité régional PHYTO**

CORDER asbl

Croix du Sud 2, boîte L7.05.03

1348 Louvain-la-Neuve

Tél: 010/47 37 54 <u>www.crphyto.be</u> crphyto@uclouvain.be